### РУКОВОДСТВО ПО ЭКСПЛУАТАЦИИ

# ТЕРМИНАЛ КОНТРОЛЯ ДОСТУПА

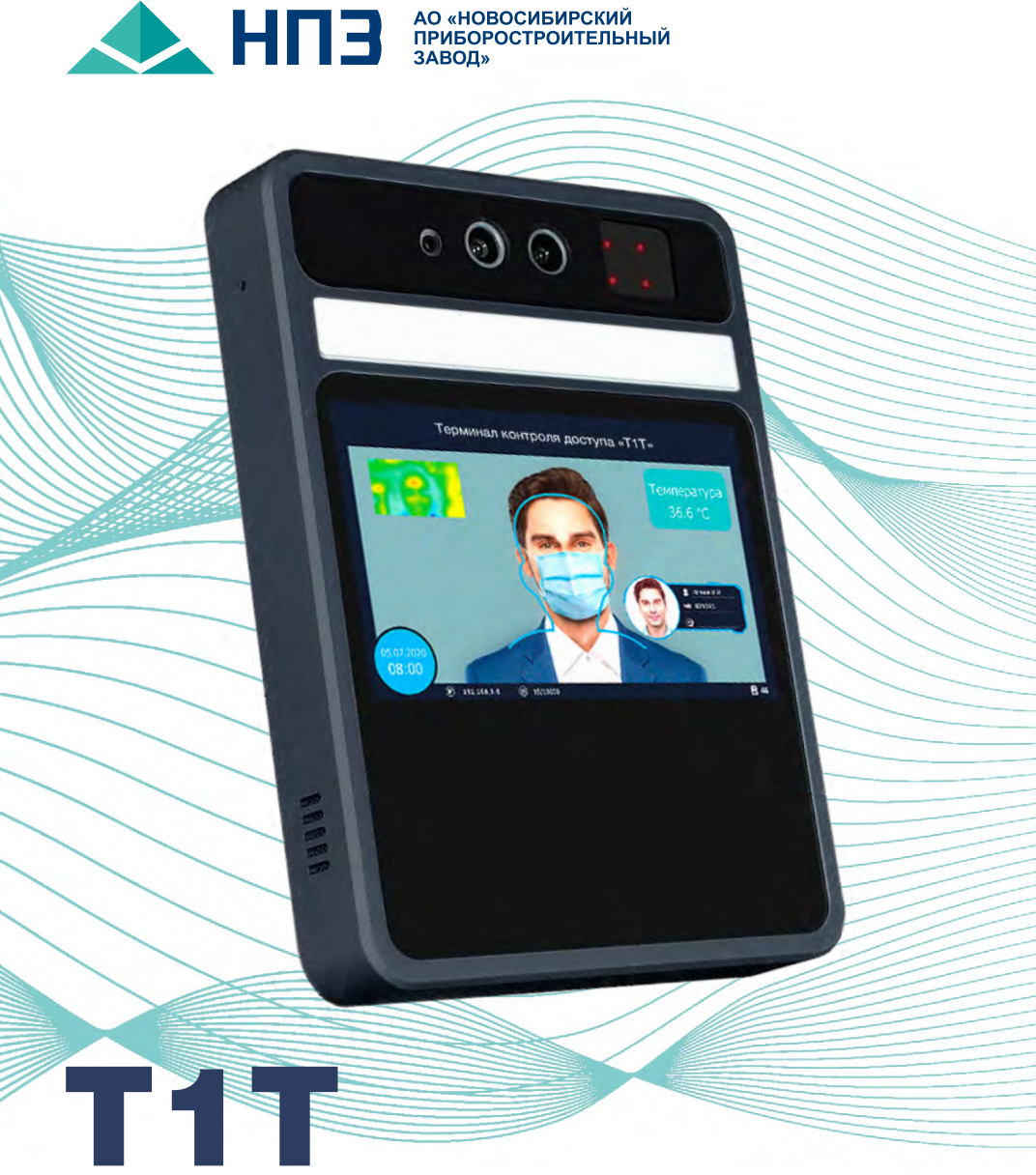

## УВАЖАЕМЫЙ ПОТРЕБИТЕЛЬ!

Предприятие постоянно ведет работу по совершенствованию своей продукции.

Ваши пожелания и предложения, касающиеся технических характеристик, надежности, комплектации, дизайна, удобства применения, сервисного обслуживания изделий, просим сообщать по адресу:

#### 630049, г. Новосибирск, ул. Дуси Ковальчук, 179/2, АО «Новосибирский приборостроительный завод». Факс (383) 225-58-96. E-mail: salesru@npzoptics.ru.

Консультации по характеристикам и возможностям применения изделий предприятия можно получить по телефонам:

#### (383) 216-08-70, 216-08-15, 236-77-33.

#### Представительство в г. Москве,

тел./факс (495) 482-17-03. E-mail: msk@npzoptics.ru.

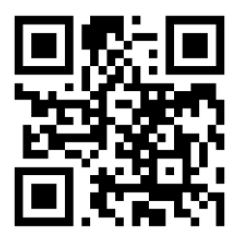

### www.npzoptics.ru.

Дополнительная информация о номенклатуре и характеристиках продукции размещена на сайте предприятия.

### ВВЕДЕНИЕ

В руководстве по эксплуатации изложены назначение, технические характеристики, сведения об устройстве и работе терминала контроля доступа (далее по тексту – изделие), необходимые для правильной эксплуатации и полного использования его технических возможностей, а также указаны перечень возможных неисправностей и методы их устранения.

К работе с изделием может быть допущен персонал, изучивший устройство изделия и прошедший инструктаж по технике безопасности.

Перечень принятых сокращений и условных обозначений:

- КМЧ комплект монтажных частей
- ПК персональный компьютер
- ПО программное обеспечение
- РЭ руководство по эксплуатации
- КМОП комплементарная структура «металл-оксид-полупроводник»
- СКУД система контроля и управления доступом
- ИК инфракрасный
- RFID радиочастотная идентификация (Radio Frequency IDentification)

## СОДЕРЖАНИЕ

| 1. Описание и работа изделия                                                    | 5  |
|---------------------------------------------------------------------------------|----|
| 1.1. Назначение изделия                                                         | 5  |
| 1.2. Технические характеристики                                                 | 5  |
| 1.3. Состав изделия                                                             | 6  |
| 1.4. Устройство и работа                                                        | 6  |
| 1.5. Маркировка                                                                 | 46 |
| 1.6. Упаковка                                                                   | 46 |
| 2. Использование изделия по назначению                                          | 47 |
| 2.1. Эксплуатационные ограничения                                               | 47 |
| 2.2. Подготовка изделия к использованию                                         | 47 |
| 2.3. Размещение и монтаж                                                        | 48 |
| 2.4. Использование изделия                                                      | 48 |
| 3. Техническое обслуживание                                                     | 49 |
| 3.1. Общие указания                                                             | 49 |
| 3.2. Меры безопасности                                                          | 49 |
| 4. Возможные неисправности и методы их устранения                               | 49 |
| 4.1. Общие указания                                                             | 49 |
| 4.2. Вероятные последствия отказов и повреждений<br>и указания по их устранению | 49 |
| 5. Хранение                                                                     | 51 |
| 6. Транспортирование                                                            | 51 |
| 7. Утилизация                                                                   | 51 |
| 8. Свидетельство о приемке                                                      |    |
| 9 Гарантии изготовителя                                                         | 53 |
|                                                                                 |    |

## Т1Ттерминал контроля доступа

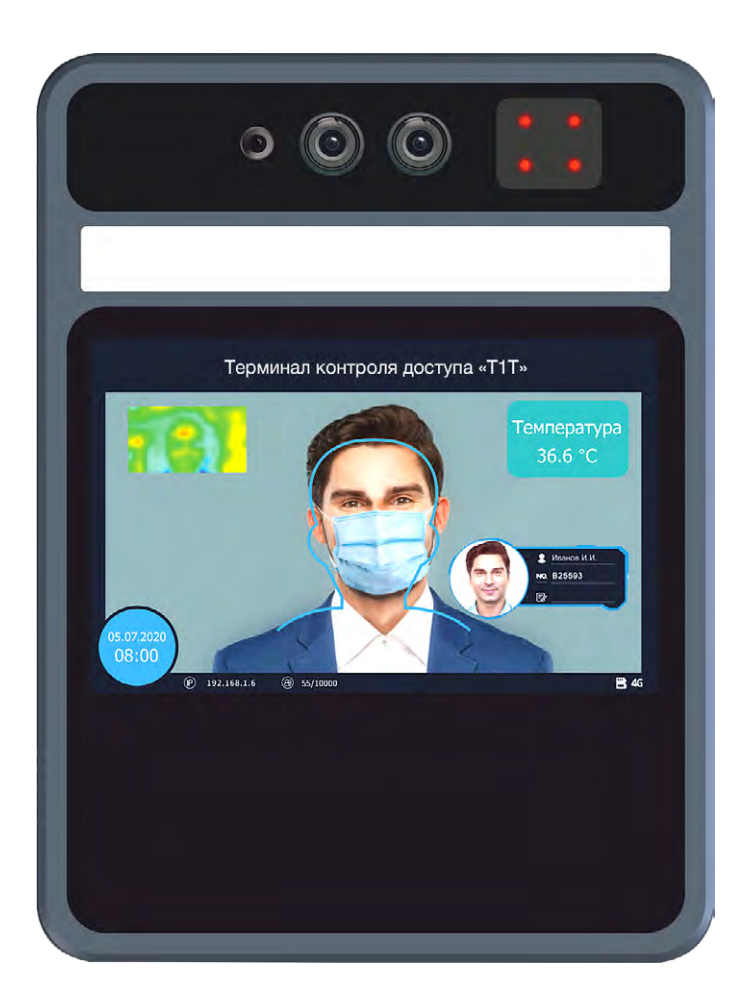

## 1. ОПИСАНИЕ И РАБОТА ИЗДЕЛИЯ

#### 1.1. Назначение изделия

**1.1.1** Изделие ТПРВ.201219.058, полное наименование – «Терминал контроля доступа», шифр – «Т1Т».

**1.1.2** Изделие предназначено для обеспечения контроля доступа сотрудников и посетителей на территорию объектов инфраструктуры с идентификацией по биометрическому признаку – лицу с одновременным контролем температуры. Дополнительно предусмотрена возможность подключения внешнего считывателя идентификационных меток RFID, поддерживающего протокол передачи данных Wiegand (не входит в комплект поставки), функция идентификации субъекта по RFID метке может работать как независимо от функции распознания лиц, так и в режиме двухфакторной аутентификации.

**1.1.3** Изделие эксплуатируется в помещениях при температуре окружающей среды от плюс 5 °C до плюс 30 °C и относительной влажности воздуха до 85 %.

#### 1.2. Технические характеристики

1.2.1 Технические характеристики изделия приведены в таблице 1.

| Наименование характеристик                             | Значение         |
|--------------------------------------------------------|------------------|
| Диагональ дисплея                                      | 5''              |
| Формат дисплея / тип матрицы дисплея                   | 1280 × 720 / IPS |
| Разрешение видеокамеры / тип фотоприемника             | 2 Мп / КМОП      |
| Наличие дополнительной камеры ближнего<br>ИК-диапазона | есть             |
| Эффективное расстояние идентификации личности          | от 0,3 до 1,3 м  |
| Время отклика при идентификации личности               | не менее 1 с     |
| Диапазон измеряемых температур                         | от 34 до 42 °C   |
| Дискретность измерения температуры                     | 0,1 °C           |
| Эффективное расстояние измерения температуры           | от 25 до 40 см   |
| Время измерения температуры                            | не более 5 с     |
| Максимальное количество учетных записей, сохраненных   | 10000            |
| Светодиодная подсветка (для основной видеокамеры)      | есть             |

Таблица 1 - Технические характеристики изделия

| Инфракрасная подсветка (для дополнительной<br>ИК-камеры) | есть |
|----------------------------------------------------------|------|
| Напряжение питания                                       | 12 B |

#### 1.3. Состав изделия

1.3.1 Комплект поставки изделия приведен в таблице 2.

Таблица 2 - Комплект поставки изделия

| Наименование                     | Кол.  | Примечание |  |  |  |  |
|----------------------------------|-------|------------|--|--|--|--|
| Терминал                         | 1     |            |  |  |  |  |
| Адаптер                          | 1     |            |  |  |  |  |
| Комплект монтажных частей        |       |            |  |  |  |  |
| Кронштейн                        | 1     |            |  |  |  |  |
| Пластина                         | 1     |            |  |  |  |  |
| Набор винтов крепления           | 1     |            |  |  |  |  |
| Инструмент                       | ы     |            |  |  |  |  |
| Ключ шестигранный                | 1     |            |  |  |  |  |
| Укладочные сре                   | дства |            |  |  |  |  |
| Коробка для терминала и адаптера | 1     |            |  |  |  |  |
| Коробка для КМЧ                  | 1     |            |  |  |  |  |
| Эксплуатационная документация    |       |            |  |  |  |  |
| Руководство по эксплуатации      | 1     |            |  |  |  |  |

#### 1.4. Устройство и работа

1.4.1 Изделие представляет собой оптико-электронный блок (рисунок 1), обеспечивающий функцию контроля доступа по биометрическим параметрам человека: форма лица субъекта, температура субъекта. Функция распознания лиц субъектов доступа обеспечивается с помощью основной (1) и дополнительной видеокамеры (2), дистанционный контроль температуры осуществляется с помощью встроенной тепловизионной камеры (3). На экран (6) транслируется изображение с основной камеры (1), а также выводится дополнительная информация: значение измеренной температуры, информация о субъекте, текущая дата и время. Для улучшения качества распознавания лиц в условиях недостаточной освещенности предусмотрена автоматическая светодиодная подсветка (4)(5). После идентификации субъекта и измерения его температуры с помощью динамика (10) осуществляется речевое оповещение. Для хранения данных о посетителях предусмотрен слот для карты памяти (8).

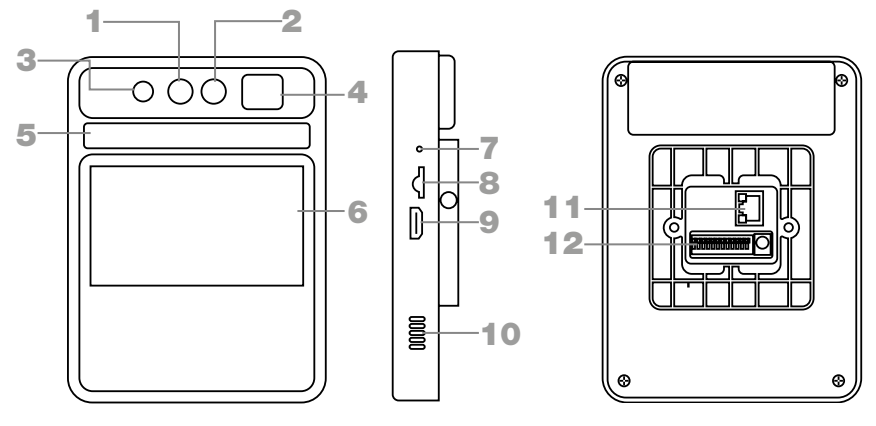

#### Рисунок 1 Внешний вид изделия

- 1 основная камера,
- 2 дополнительная камера,
- инфракрасный термодетектор (тепловизионный модуль),
- 4 инфракрасный светоизлучающий диод,
- 5 светодиодная подсветка,

- **6 –** экран,
- 7 кнопка Reset,
- 8 слот для карты памяти,
- 9 разъем HDMI,
- 10 динамик,
- 11 разъем RJ-45,
- 12 контактная группа.

- 1 RS485A,
- 2 RS485B,
- GND (общий контакт для считывателей RFID),
- **4 –** WGD1,
- **5 –** WGD0,
- GND (вход внешнего источника сигнала),
- 7 ALARM\_IN,
- выход управляющего реле (нормально замкнутый),
- 9 вход управляющего реле (сухой контакт),
- **10 –** выход

управляющего реле (нормально разомкнут),

- 11 GND\_IN (12B),
- **12 –** 12V\_in (12B),

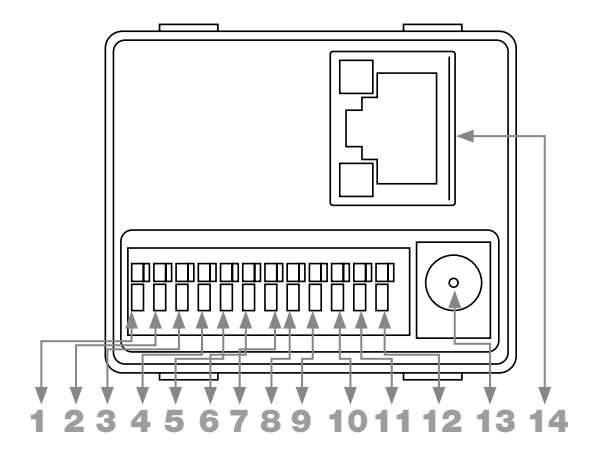

Рисунок 2 Расположение разъемов

13 - разъем питания,

14 - разъем RJ-45

**1.4.2** Первичная настройка изделия осуществляется с помощью специализированного ПО на ПК, подключение к прибору осуществляется через проводной сетевой интерфейс RJ-45 (рисунок 2), после первичной настройки осуществлять управление прибором можно так же через беспроводной интерфейс WiFi.

**1.4.3** На корпусе изделия расположен разъем питания, разъем RJ-45 для подключения к локальной сети, HDMI - разъем для передачи цифровых видеоданных и аудиосигналов, и контактная группа (рисунок 2). Функции контактов приведены в таблице 3.

| N₂ | Обозначение/<br>наименование контакта               | Функция                                                                  |
|----|-----------------------------------------------------|--------------------------------------------------------------------------|
| 1  | RS485A                                              | Контакт А управляющего интерфейса<br>RS485                               |
| 2  | RS485B                                              | Контакт В управляющего интерфейса<br>RS485                               |
| 3  | GND                                                 | Общий контакт для считывателей RFID                                      |
| 4  | WGD1                                                | Контакт подключения к шине данных<br>считывателя турникета Wiegand (Out) |
| 5  | WGD0                                                | Контакт подключения шины данных<br>считывателя RFID меток Wiegand (IN)   |
| 6  | GND                                                 | Вход внешнего источника сигнала                                          |
| 7  | ALARM_IN                                            | Вход внешнего источника сигнала                                          |
| 8  | Выход управляющего<br>реле (нормально<br>замкнутый) | Управление внешними устройствами<br>(турникет, сирена и т.д.)            |
| 9  | Вход управляющего<br>реле (сухой контакт)           | Управление внешними устройствами<br>(турникет, сирена и т.д.)            |
| 10 | Выход управляющего<br>реле (нормально<br>разомкнут) | Управление внешними устройствами<br>(турникет, сирена и т.д.)            |
| 11 | GND_IN (12B)                                        | Дополнительное питание прибора 12 В                                      |
| 12 | 12V_in (12B)                                        | Дополнительное питание прибора 12 В                                      |

Таблица 3 - Функции контактов

#### 1.4.4 Настройка изделия

#### 1.4.4.1 Управление установкой ПО

Подключите прибор к локальной сети, используя разъем RJ-45, откройте браузер Internet Explorer и введите IP-адрес изделия в адресной строке в формате «http://192.168.1.189». IP-адрес изделия по умолчанию указан на упаковке, а так же на информационной табличке с тыльной стороны прибора (после включения изделия IP-адрес отобразится в правом нижнем углу экрана изделия). После этого загрузите приложение для управления изделием «Device config client» (далее – приложение) и установите его, следуя подсказкам (рисунок 3).

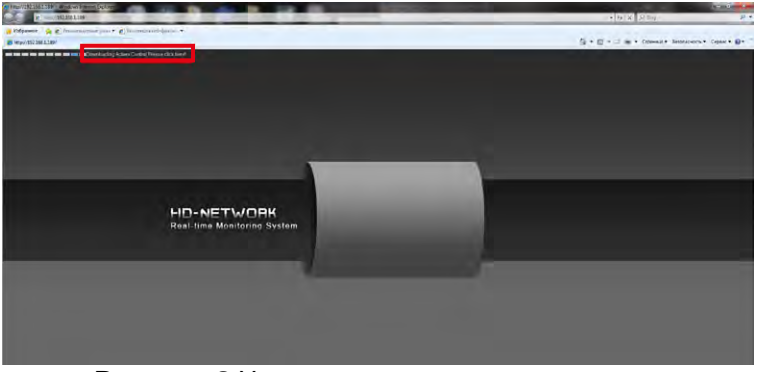

Рисунок З Установка элемента управления

#### ПРИМЕЧАНИЕ:

Если загрузка приложения не начинается, зайдите в «Свойства обозревателя» на вкладку «Безопасность», выберите «Интернет», снимите галочку напротив «Включить защищенный режим», подтвердите выбор нажатием «ОК», после этого перезапустите Internet Explorer (рисунок 4).

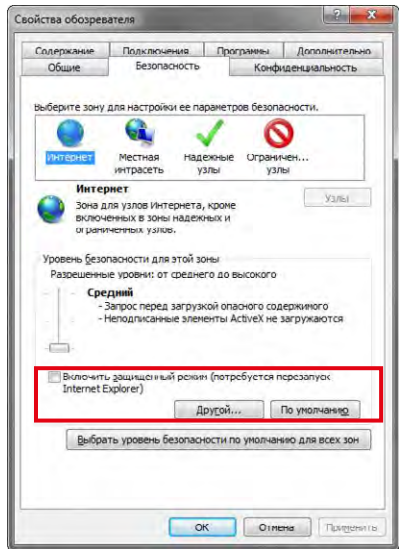

Рисунок 4 Свойства обозревателя браузера Internet Explorer

#### 1.4.4.2 Интерфейс входа в систему

После установки на рабочем столе появится ярлык приложения. Запустите приложение двойным шелчком мыши. В открывшемся интерфейсе входа в приложение (рисунок 5) введите пароль «p88888888») (по умолчанию \_ И нажмите «Подключение».

Для выбора другого изделия нажмите значок , в появившемся интерфейсе «Поиск устройств» (рисунок 6) выберите нужное изделие.

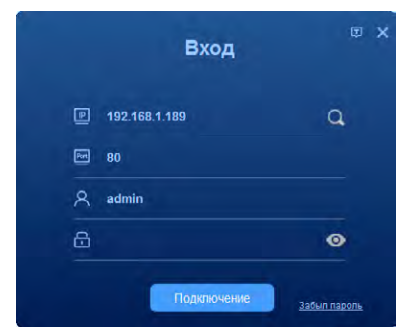

Рисунок 5 Интерфейс входа в приложение

При первом входе система потребует сменить пароль, установленный по умолчанию. После запуска приложения откроется главная форма программы, в верхней части формы доступно меню с четырьмя основными разделами:

- Пункт «Просмотр» предназначен для мониторинга происходящего в режиме реального времени,
- Пункт «Список лиц» раздел для регистрации карточек субъектов доступа.
- Пункт «Настройка» в данном разделе можно произвести настройку параметров работы прибора.
- Пункт «Архив» раздел для получения отчета по событиям прибора.

#### 1.4.4.3 Интерфейс предварительного просмотра

Интерфейс предварительного просмотра (вкладка меню «Просмотр», рисунок 7) предназначен для осуществления наблюдения в режиме реального времени. В левой части окна транслируется изображение с основной камеры прибора, при нажатии на кнопку «ИК-режим» система дополнительно отобразит трансляцию с дополнительной ИК-камеры прибора, в правой части окна расположена лента событий.

|          | Поиск устройств     |                               |                                     |                          |                             |              | ×                         |
|----------|---------------------|-------------------------------|-------------------------------------|--------------------------|-----------------------------|--------------|---------------------------|
|          |                     |                               |                                     |                          | Групповые опер              | Паропь       | Поиск                     |
| E Boe    | IP<br>192.168.1.189 | Имя устройства<br>IPC_2EE_2CH | Серийный номер<br>02ёе0002000863835 | MAC<br>00.08(63:83)bb.cf | Версия ПО<br>1.3.0 20200805 | Password     | Состояние<br>Нет операций |
|          |                     |                               |                                     |                          |                             |              |                           |
|          |                     |                               |                                     |                          |                             |              |                           |
|          |                     |                               |                                     |                          |                             |              | _                         |
|          |                     | . Логин                       |                                     | Пароль                   |                             | Назначить IP |                           |
| Групп. и | ізменение           |                               |                                     | Изменить                 |                             |              |                           |
| Начало   |                     | . Маска                       |                                     | Файл                     |                             |              | Обзор                     |
| конец    |                     | . Шлюз                        |                                     | изменить                 | IP и ооновить               |              | Изменить                  |
|          | 114 . 114 . 114     | 119                           | рупп, изменение                     |                          |                             |              |                           |
|          |                     |                               | Подтвердить                         | Отмена                   |                             |              |                           |

Рисунок 6 Интерфейс поиск устройств

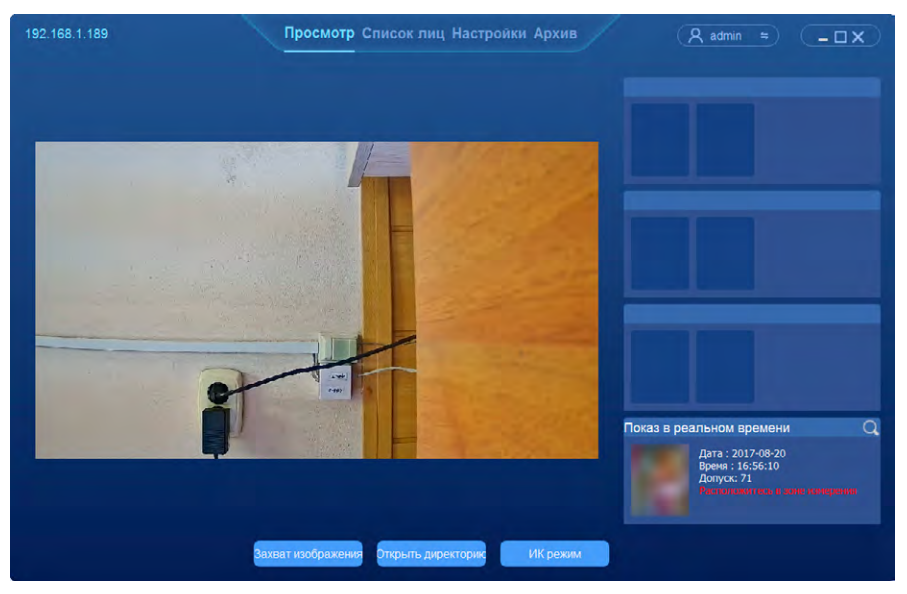

Рисунок 7 Интерфейс предварительного просмотра

#### 1.4.4.4 Управление списками

Нажмите «Список лиц», чтобы войти в интерфейс управления списками (рисунок 8).

| 192.168.1.189      |               | росмотр Списон | лиц Настройки    | Архив         | A admin         | e) ( <u>=0x</u> ) |
|--------------------|---------------|----------------|------------------|---------------|-----------------|-------------------|
| Отбор по группе    |               | Наименование   | defaultwhitelist | н.<br>Т       | ип Разрешеный с |                   |
| Список группы      |               |                |                  |               |                 |                   |
| Изображение        | Идентификатор |                | ФИО              | Weigen        | Информ          | Добавить          |
|                    |               |                |                  |               |                 | Добавить списком  |
|                    |               |                |                  |               |                 | Добавить группу   |
|                    |               |                |                  |               |                 | Изменить группу   |
|                    |               |                |                  |               |                 | Удалить группу    |
|                    |               |                |                  |               |                 | Импорт bin        |
|                    |               |                |                  |               |                 | Импорт списка bin |
|                    |               |                |                  |               |                 | Экспорт списка    |
|                    |               |                |                  |               |                 | Звук              |
| -                  |               |                |                  |               |                 |                   |
| Всего 0 Запись 1/1 |               | 🗖 Удалени      | е просроченных   | записей 🖂 🔺 🕨 |                 |                   |

Рисунок 8 Интерфейс управления списками

#### а) Добавление новой записи

Выберите группу или добавьте новую, выбрав при этом имя группы и тип группы (разрешенный список, черный список или список посетителей) (рисунок 9), нажмите «Добавить» (рисунок 10), после чего нажмите «Обзор», чтобы выбрать фотографию, введите имя, идентификатор, информацию и т. д. и нажмите «Подтвердить».

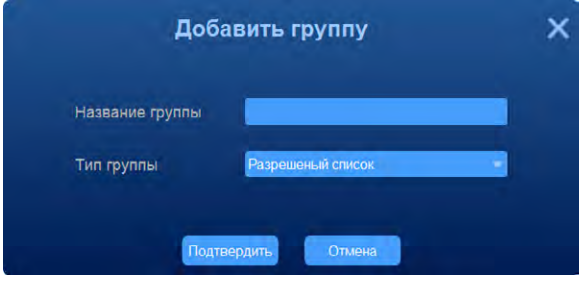

Рисунок 9 Интерфейс добавления новой группы

#### ПРИМЕЧАНИЯ:

**1.** При установке флажка «Удаление просроченных записей» данные группы будут автоматически удалены из базы данных по истечении срока действия.

2. Для обеспечения точности распознавания рекомендуется использовать актуальные фотографии.

- 3. На изображении должно быть только одно лицо.
- 4. Ширина лица на изображении должна быть не менее 260 пикселей.

#### б) Пакетное добавление

Добавление группы:

- выберите группу или добавьте новую, выбрав при этом имя группы и тип группы (рисунок 9);
- при добавлении новой группы в появившемся окне «Добавить группу» введите название группы и выберите тип группы из выпадающего списка (разрешенный список, черный список или список посетителей);
- нажмите «Подтвердить».

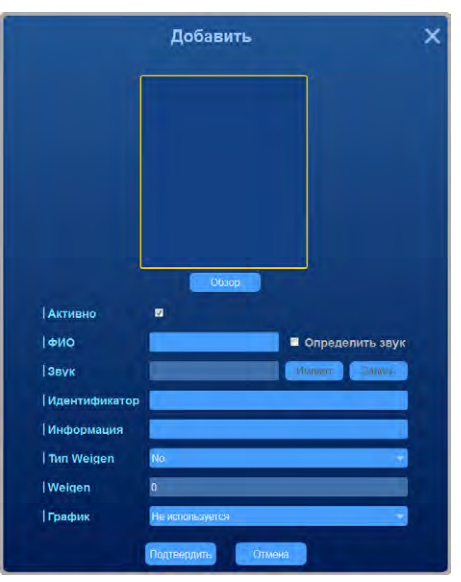

Рисунок 10 Интерфейс добавления новой записи

Пакетное добавление в группу:

- откройте вкладку «Список лиц»;
- нажмите «Добавить списком»;
- нажмите «Обзор» и выберите папку, из которой необходимо импортировать изображения;
- нажмите И, чтобы настроить формат имени импортируемых изображений (нажатием «+» возле соответствующего элемента добавьте в название ФИО, Описание, Идентификатор и Weigen в желаемой комбинации);
- при необходимости выберите тип Weigen: указанный либо «ручной ввод», в последнем случае введите код Weigen;
- нажмите «Подтвердить» и дождитесь завершения импорта.

## в) Добавление новой записи через интерфейс предварительного просмотра

Нажмите значок 🔍 в правой части окна на вкладке «Просмотр», откроется окно с истроией последних 15 событий обнаружения субъекта (рисунок 11).

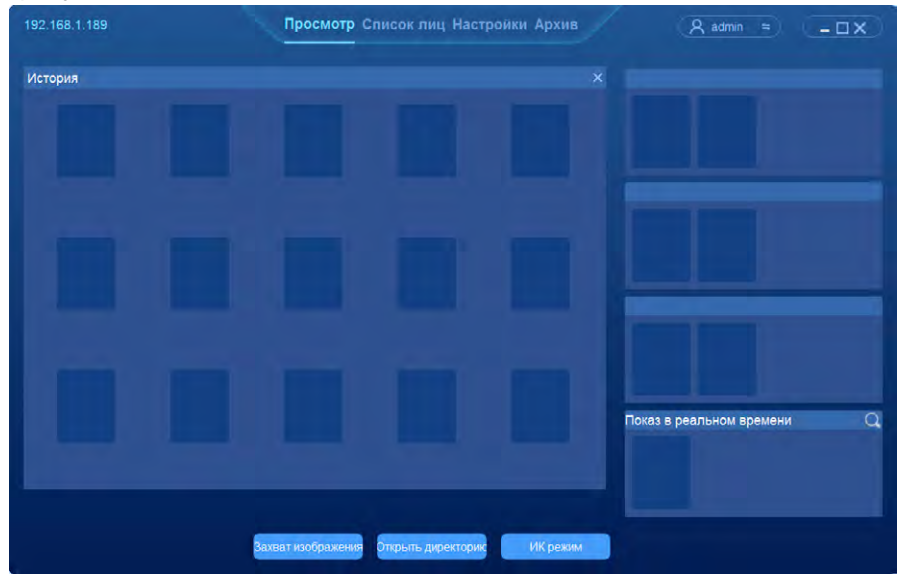

Рисунок 11 Интерфейс импорта изображения лица в реальном времени

В окне «История» двойным кликом на фото выберите изображение для добавления новой записи в базу данных, имя, идентификатор, введите информацию и т. д. и нажмите «Подтвердить» (рисунок 12).

#### ПРИМЕЧАНИЕ:

необходимо заранее настроить группу во вкладке «Список лиц».

> Рисунок 12 Интерфейс добавления информации, соответствующей выбранному изображению лица

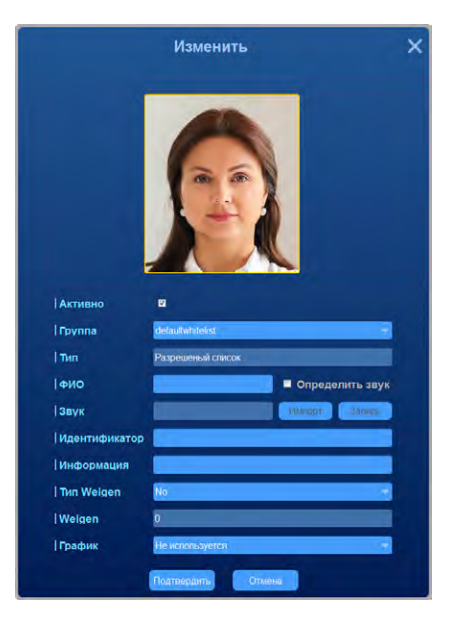

#### г) Импорт в двоичном формате

Для импорта записи или пакетного импорта в двоичном формате, выберите «Импорт bin» или «Импорт списка bin» соответственно.

#### д) Экспорт базы данных лиц

Для экспорта списка лиц на вкладке «Список лиц» выполните следующую последовательность действий:

- нажмите «Экспорт списка»;
- задайте путь для сохранения базы данных лиц;
- нажмите «Ок».

1.4.4.5 Настройки периферии

#### а) Базовые настройки

Откройте вкладку «Настройки», выберите пункт «Периферия» из появившегося списка – «Базовые настройки».

Базовые настройки позволяют:

- отрегулировать громкость звука;
- задать время до появления заставки;
- задать время до отключения экрана;
- выбрать частоту подавления мерцания: 50 или 60 Гц;
- указать путь хранения снимков, полученных с основной камеры при нажатии кнопки «Захват изображения» в режиме «Просмотр»;
- включить режим конфиденциальности при необходимости (не отображать имя посетителя при идентификации).

Для применения настроек нажмите «Сохранить».

Интерфейс базовых настроек приведен на рисунке 13.

| Просмотр         | Список лиц На                                                                                                   | стройки Архив                                                              |                                                                                                    | A admin ≈ _□X                                                                                                    |
|------------------|----------------------------------------------------------------------------------------------------|----------------------------------------------------------------------------|----------------------------------------------------------------------------------------------------|----------------------------------------------------------------------------------------------------|
| Громкость        |                                                                                                    |                                                                            |                                                                                                    | 🗖 Без звука                                                                                                    |
| Заставка(s)      | 10                                                                                                    | :                                                                          |                                                                                                    | И Активно                                                                                                    |
| Отк. экрана(min) | 5                                                                                                    |                                                                            |                                                                                                    | И Активно                                                                                                    |
| Mains Freq       | Disable                                                                                                    |                                                                            |                                                                                                    | 0                                                                                                    |
| Путь захвата     | _                                                                                                    |                                                                            |                                                                                                    |                                                                                                    |
| Конфиденц        | No Privacy Mode                                                                                                 |                                                                            |                                                                                                    |                                                                                                    |
|                  | перезагрузка                                                                                                    | Copoc                                                                      |                                                                                                    |                                                                                                    |
|                  |                                                                                                    |                                                                            |                                                                                                    |                                                                                                    |
|                  |                                                                                                    |                                                                            |                                                                                                    |                                                                                                    |
|                  |                                                                                                    |                                                                            |                                                                                                    |                                                                                                    |
|                  |                                                                                                    |                                                                            |                                                                                                    |                                                                                                    |
|                  |                                                                                                    | Сохранить                                                                  |                                                                                                    |                                                                                                    |
|                  | Просмотр<br>  Сромкость<br>  Заставка(э)<br>  Отк. экрана(min)<br>  Mains Freq<br>  Муть захвата<br>  Конфиденц | Просмотр Список лиц На<br>  Сромкость ———————————————————————————————————— | Просмотр Список лиц Настройки Архив<br>  Громкость<br>  Заставка(s) 10 ()<br>  Отк. экрана(min) 5 ()<br>  Маins Freq Disable ()<br>  Путь захвата<br>  Конфиденц No Римасу Моде ()<br>Перезируза Сброс | Просмотр Список лиц Настройки Архив         Громкость       17         Заставка(s)       10         Отк. экрана(min)       5         Маіль Freq       Disable         Путь захвата       10         Конфиденц       Ne Privacy Mode         Пессавузка       Сброк |

Рисунок 13 Интерфейс базовой настройки

#### б) Управление доступом

Откройте вкладку «Настройки», выберите пункт «Периферия», из появившегося списка – «Доступ».

Настройка «Доступ» позволяет задать способ управления турникетом и магнитным замком двери, доступны два способа контроля: с помощью переключения реле, «сухие контакты» которого выведены на заднюю панель (контакты 8-9) или с помощью ретрансляции ключа пропуска (RFID метки) в контроллер турникета или двери по протоколу Wiegand.

Тип доступа: по лицу и Wiegand, по лицу или Wiegand, по ID карте, по лицу и ID карте, по лицу или ID карте, для всех.

Для применения настроек нажмите «Сохранить».

Интерфейс управления доступом приведен на рисунке 14.

#### в) Ввод-вывод

Откройте вкладку «Настройки», выберите пункт «Периферия», из появившегося списка – «Ввод-вывод».

Настройка «Ввод-вывод» позволяет настроить режим реакции реле на определенные события:

- разрешить или запретить вход при выполнении определенных условий: вход совершается человеком из разрешенного списка, вход совершается человеком из черного списка, у посетителя выявлена высокая температура, на посетителе надета маска;
- настроить рабочее состояние (нормально открытый или нормально закрытый);
- выбрать длительность задержки открытия входа.

Интерфейс управления вводом и выводом приведен на рисунке 15.

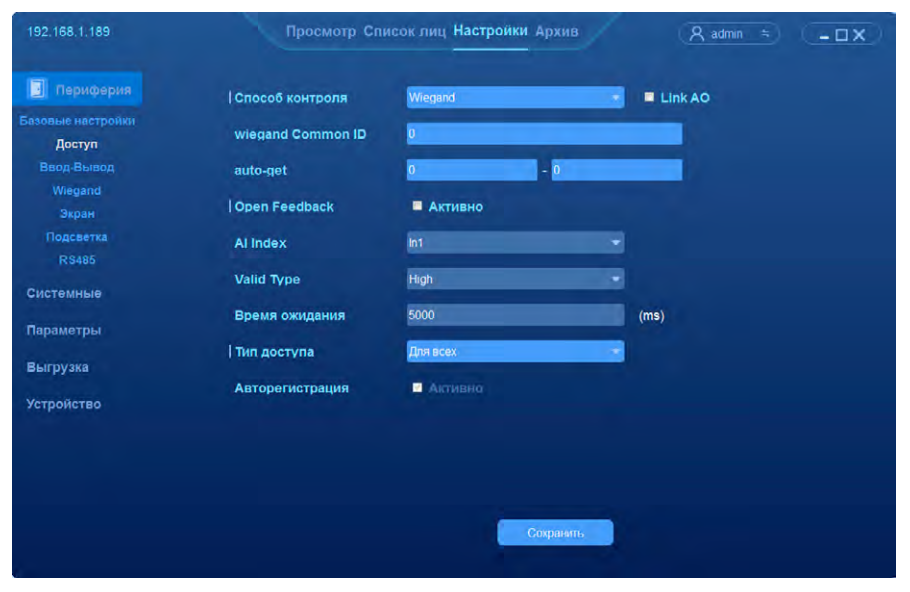

Рисунок 14 Интерфейс управления доступом

| 192.168.1.189               | Просмотр            | Список лиц | Настройки Архив        |          | R admin ≒  | - 🗆 X |
|-----------------------------|---------------------|------------|------------------------|----------|------------|-------|
| Периферия                   | Выход "тревога"     |            |                        |          |            |       |
| Базовые настройки<br>Доступ | Рабочее состояни    | Порт1 👻    | Нормально открытый 🛛 🔻 | Обновить | Установить |       |
| Ввод-Вывод                  | Задержка(ms)        | Порт1 🖛    | 0                      | Обновить | Установить |       |
| Экран                       | Режим триггера      |            |                        |          |            |       |
| Подсветка                   | Разрешеный список   | Порт1 -    | Закрыто                | Тест     |            |       |
| R\$485                      | Черный список       | Порт1 🔫    | Закрыто –              | Тест     | Обновить   |       |
| Системные                   | Зысокая температура | Порт1 😁    | Открыто                | Тест     | Установить |       |
| Параметры                   | Наличие маски       | Порт1 -    | Закрыто                | Тест     |            |       |
| Выгрузка                    | Вход "тревога"      |            |                        |          |            |       |
| Устройство                  | AI состояние        | Порт1 -    | 3anpoc                 |          |            |       |
|                             |                     |            |                        |          |            |       |
|                             |                     |            |                        |          |            |       |
|                             |                     |            |                        |          |            |       |
|                             |                     |            |                        |          |            |       |
| 2                           |                     |            |                        |          |            |       |

Рисунок 15 Интерфейс управления вводом-выводом

#### г) Настройка соединения со СКУД по интерфейсу Wiegand

Откройте вкладку «Настройки», выберите пункт «Периферия», из появившегося списка – «Wiegand».

Интерфейс настройки соединения со СКУД по интерфейсу Wiegand (рисунок 16) позволяет выбрать протокол Wiegand (26, 34 или 66 бит), провести настройку взаимодействия изделия со СКУД по стандарту Wiegand и проверить действие Wiegand-ключа.

#### д) Настройки экрана

Откройте вкладку «Настройки», выберите пункт «Периферия», из появившегося списка – «Экран».

Настройка «Экран» позволяет:

- выбрать способ отображения: экран прибора или монитор, подключенный с помощью кабеля HDMI;
- отрегулировать яркость экрана;
- включить отображение информации поверх изображения камер: время, IP-адрес, число записей в базе данных лиц.

Для применения настроек нажмите «Сохранить».

Интерфейс настройки экрана приведен на рисунке 17.

#### е) Проверка подсветки

Чтобы проверить работу подсветки, откройте вкладку «Настройки», выберите пункт «Периферия», из появившегося списка – «Подсветка», нажмите «Тест».

Интерфейс проверки подсветки приведен на рисунке 18.

| 192.168.1.189                                                                                                    | Просмот                                                                     | р Список лиц Наст                                   | ройки Архив                                       | æ                                        | ζadmin ≃                                 | (- <b>ux</b> ) |
|----------------------------------------------------------------------------------------------------|-----------------------------------------------------------------------------|-----------------------------------------------------|---------------------------------------------------|------------------------------------------|------------------------------------------|----------------|
| 192.168.1.189<br>Периферия<br>Базовые настронны<br>Достул<br>Веод-Быеод<br>Wiegand<br>Экран<br>Подсевтка<br>R\$485<br>Системные<br>Параметры<br>Выгрузка<br>Устройство | Просмот<br>  Выход<br>Протокол<br>  Вход<br>  Вход<br>Протокол<br>  Ю карты | р Список лиц Наст<br>Wiegand 280ит<br>Wiegand 346ит | ройки Архив<br>• Обновить<br>• Тест<br>• Обновить | (А<br>Настроить<br>Настроить<br>Обновать | <u>A</u> ononien<br>Aononien<br>Aononien | (X)            |
|                                                                                                    |                                                                             |                                                     |                                                   |                                          |                                          |                |

Рисунок 16 Интерфейс настройки Wiegand

| 192.168.1.189               | Просмот     | р Списоклиц На<br>— | стройки Архив |           | A admin ≈ | - <b>-</b> x |
|-----------------------------|-------------|---------------------|---------------|-----------|-----------|--------------|
| 📔 Периферия                 | Отображение | Экран прибора       |               |           |           |              |
| Базовые настройки<br>Доступ | Яркость     |                     |               | 80        |           |              |
| Ввод-Вывод<br>Wiegand       | Информация  | 🛛 Время 🔍           | ПР 🖾 Коли     | ичество з |           |              |
| Экран<br>Подсветка          |             |                     |               |           |           |              |
| Системные                   |             |                     |               |           |           |              |
| Параметры                   |             |                     |               |           |           |              |
| Выгрузка                    |             |                     |               |           |           |              |
| Устройство                  |             |                     |               |           |           |              |
|                             |             |                     |               |           |           |              |
|                             |             |                     |               |           |           |              |
|                             |             |                     | Сохранить     |           |           |              |

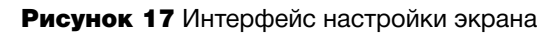

| 192.168.1.189     | Просмотр  | о Список лиц Настройки Арх | кив 🤉 🤉 admin ≒ | ( <u>-</u> םx) |
|-------------------|-----------|----------------------------|-----------------|----------------|
| Периферия         | Подсветка | Tecr                       |                 |                |
| Базовые настройки |           |                            |                 |                |
| Доступ            |           |                            |                 |                |
| Ввод-Вывод        |           |                            |                 |                |
| Wlegand           |           |                            |                 |                |
| Экран             |           |                            |                 |                |
| Подсветка         |           |                            |                 |                |
| R\$485            |           |                            |                 |                |
| Системные         |           |                            |                 |                |
| Параметры         |           |                            |                 |                |
| Выгрузка          |           |                            |                 |                |
| Устройство        |           |                            |                 |                |
|                   |           |                            |                 |                |
|                   |           |                            |                 |                |
|                   |           |                            |                 |                |
|                   |           |                            |                 |                |
|                   |           |                            |                 |                |
|                   |           |                            |                 |                |
|                   |           |                            |                 |                |

Рисунок 18 Интерфейс проверки подсветки

#### ж) Настройка последовательного порта

Откройте вкладку «Настройки», выберите пункт «Периферия» из появившегося списка – «RS485».

Настройка RS485 позволяет:

- настроить направление порта: отправить или получить;
- выбрать скорость передачи данных;
- выбрать стоп-бит;
- выбрать число бит в пакете данных;
- включить или выключить бит четности.

Для применения настроек нажмите «Сохранить».

Интерфейс настройки последовательного порта приведен на рисунке 19.

#### 1.4.4.6 Конфигурация системы

#### а) Настройка времени

Для настройки времени на терминале откройте вкладку «Настройки», выберите пункт «Системные», из появившегося списка – «Время» (рисунок 20) и выполните следующую последовательность действий:

- введите дату и время в строке «Дата устройства» и нажмите «Изменить» или нажмите «Взять с ПК» для синхронизации даты и времени с датой и временем на ПК;
- выберите формат отображения даты;
- выберите часовой пояс и при необходимости более точной настройки часового пояса выберите «Регулировка» и установите необходимое смещение в минутах;
- при необходимости включите синхронизацию с сервером NTP с заданным интервалом.

Для применения настроек нажмите «Сохранить».

| 192.168.1.189                 | Просм          | отр Список лиц На | стройки Ар | хив          | R admin ≈ |   |
|-------------------------------|----------------|-------------------|------------|--------------|-----------|---|
| 📑 Периферия                   | Tun            | Отправить         |            |              |           |   |
| Базовые настронки             | Протокол RS4   | 85                |            |              |           |   |
| Доступ                        | Скорость       | 9600              |            | Биты данны   | 8         | - |
| Ввод-Вывод                    | Стоповый бі    | 1                 |            | Четность     | Her       |   |
| Wiegand<br>Экран<br>Подсветка | Отправленные   | е данные          |            | Принятые дан | ные       |   |
| Системные                     |                |                   |            |              |           |   |
| Параметры                     |                |                   |            |              |           |   |
| Выгрузка                      |                |                   |            |              |           |   |
| Устройство                    |                |                   |            |              |           |   |
|                               | Очистить Отпра | аль               |            | Очистить     |           |   |
|                               |                |                   |            |              |           |   |
|                               |                |                   | Coxp       | ранить       |           |   |

Рисунок 19 Интерфейс настройки последовательного порта

| 192.168.1.189         | Просмот                          | о Список лиц Настройки Архив       | <u>A</u> admin ≈ _□X |
|-----------------------|----------------------------------|------------------------------------|----------------------|
| Периферия             | Дата устройства                  | 2020-09-11 17:13:25 Изменить       | Взять с ПК           |
| Системные             | формат                           | Год_Месяц_День(ҮҮҮҮ_ММ_DD)         |                      |
| Время<br>Летнее время | Часовой пояс                     | (UTC+07:00)Bangkok, Hanoi, Jakarta | -                    |
| Сеть                  | Регулировка                      | 00 🗧 Минуты                        |                      |
| Порт<br>Точка доступа | <ul> <li>Включить NTP</li> </ul> | <ul> <li>Выключить NTP</li> </ul>  |                      |
| WIFT                  | Интервал                         | 24                                 | Hac                  |
| Облако<br>ТЕ карта    | Адрес сервера                    | asia pool ntp.org                  |                      |
| Пользователи          |                                  |                                    |                      |
| Хранилище             |                                  |                                    |                      |
| Параметры             |                                  |                                    |                      |
| Выгрузка              |                                  |                                    |                      |
| Устройство            |                                  |                                    |                      |
|                       |                                  | Софанить                           |                      |

Рисунок 20 Интерфейс настройки времени

#### б) Настройка летнего времени

Для настройки летнего времени на терминале откройте вкладку «Настройки», выберите пункт «Системные», из появившегося списка – «Летнее время» и выполните следующую последовательность действий:

- установите галочку напротив надписи «Летнее время»;
- выберите способ перевода: по дням или по датам;
- установите требуемые дни (даты) начала и конца режима летнего времени;
- выберите разницу во времени между летним временем и стандартным;
- нажмите «Сохранить».

Интерфейс настройки летнего времени приведен на рисунке 21.

#### в) Настройка сети

Откройте вкладку «Настройки», выберите пункт «Системные», из появившегося списка – «Сеть».

Данная настройка позволяет выбрать:

- сетевую карту;
- сетевой протокол (DHCP или статический IP);
- способ получения адреса DNS (автоматически или вводить вручную).

Также возможно включение передачи данных по сетевому протоколу Telnet.

Для применения настроек нажмите «Сохранить».

Интерфейс настройки сети приведен на рисунке 22.

| 192.168.1.189         | Просмот      | р Список лиц Настройки Архив 🤗 аdmin 👻 🗕 🗆 🗙 |
|-----------------------|--------------|----------------------------------------------|
| Периферия             | Летнее время | ■ Активно                                    |
| 😟 Системные           | Перевод по   | © Дням ● Датам                               |
| Время<br>Летнее время | Начало       | Январь 🔻 Воскресен 💌 1-ый(ая) 💌 00:00 ≑      |
|                       | Конец        | Январь 🔻 Воскресен 💌 1-ый(ая) 👻 00:00        |
| Порт<br>Точка доступа | перевод      | бОМинуты                                     |
|                       |              |                                              |
| Облако                |              |                                              |
| ТЕ карта              |              |                                              |
| Пользователи          |              |                                              |
| Хранилище             |              |                                              |
| Параметры             |              |                                              |
| Выгрузка              |              |                                              |
| Устройство            |              |                                              |
|                       |              | Согранить                                    |

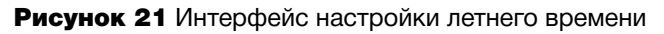

| 192.168.1.189         | Просмотр         | Список лиц   | Настройк | и Архив   |       | R admin ≈ | C-OX |
|-----------------------|------------------|--------------|----------|-----------|-------|-----------|------|
| Периферия             | Сетевая карта    | LAN1         |          |           |       |           |      |
| 🚱 Системные           | МАС адрес        | 00:08 63:83  | BB:CF    |           |       |           |      |
| Время                 | Статус           | 100M Full Do | plex     |           |       |           |      |
| Летнее время<br>Сеть  | • DHCP           |              |          |           |       |           |      |
| Порт                  | О Статический IP |              |          |           |       |           |      |
| Точка доступа<br>WiFi | IP адрес         | 192          | 168      | 1         | 189   |           |      |
| Облако                | Маска            | 255          | 255      | 255       | 0     |           |      |
| ТЕ карта              | Шлюз             | 192          | 168      | 1         | 1     |           |      |
| Пользователи          |                  |              |          |           |       |           |      |
| Почта                 | 🗢 Получать адрес |              |          |           |       |           |      |
| Хранилище             | • Использовать с | ледующие адр | eca DNS  |           |       |           |      |
| Параметры             | DNS 1            | 114          | . 114    | 114       | . 114 |           |      |
| Выгрузка              | DNS 2            | 222          | . 222    | 222       | . 222 |           |      |
| Устройство            | Telnet           |              |          |           |       |           |      |
|                       |                  |              |          | Сохранить |       |           |      |

Рисунок 22 Интерфейс настройки сети

#### г) Настройка порта

Для настройки порта передачи данных откройте вкладку «Настройки», выберите пункт «Системные», из появившегося списка – «Порт» и выполните следующую последовательность действий:

- напротив протокола (HTTP, HTTPS) введите порт вручную;
- нажмите «Сохранить».

Интерфейс настройки порта приведен на рисунке 23.

#### д) Настройка точки доступа

Изделие может использоваться в качестве точки доступа. Для этого откройте вкладку «Настройки», выберите пункт «Системные», из появившегося списка – «Точка доступа» и выполните следующую последовательность действий:

- поставьте галочку напротив надписи «Активно»;
- введите название и пароль;
- нажмите «Сохранить».

Интерфейс настройки точки доступа приведен на рисунке 24.

#### е) Подключение к WiFi

Для подключения изделия к WiFi откройте вкладку «Настройки», выберите пункт «Системные», из появившегося списка – «WiFi», выберите нужную сеть и установите подключение.

Интерфейс подключения к WiFi приведен на рисунке 25.

| 192.168.1.189   | Просмо     | тр Список лиц Нас | тройки Архив | R admin ≈ | - 🗆 X |
|-----------------|------------|-------------------|--------------|-----------|-------|
| Периферия       | НТТР порт  | 80                |              |           |       |
| 😟 Системные     | HTTPS nopt | 8081              |              |           |       |
| Время           |            |                   |              |           |       |
| Летнее время    |            |                   |              |           |       |
|                 |            |                   |              |           |       |
| Порт            |            |                   |              |           |       |
| Точка доступа   |            |                   |              |           |       |
|                 |            |                   |              |           |       |
| Облако          |            |                   |              |           |       |
| <b>ТЕ карта</b> |            |                   |              |           |       |
| Пользователи    |            |                   |              |           |       |
|                 |            |                   |              |           |       |
| Хранилище       |            |                   |              |           |       |
| Параметры       |            |                   |              |           |       |
| Выгрузка        |            |                   |              |           |       |
| Устройство      |            |                   |              |           |       |
|                 |            |                   | Сохранить    |           |       |

Рисунок 23 Интерфейс настройки порта

| 192.168.1.189                                          | Просмот      | р Список лиц Настройки Архив | A admin ≈ -□X |
|--------------------------------------------------------|--------------|------------------------------|---------------|
| Периферия                                              | Активно      | 2                            |               |
|                                                        | Наименование | TRAFFIC-02ee000200086383bbcf |               |
| Время<br>Летнее время<br>Сеть<br>Порт<br>Точка доступа | Пароль       | 12345078                     |               |
| WIFI                                                   |              |                              |               |
| Ослако<br>ТЕ карта                                     |              |                              |               |
| Пользователи                                           |              |                              |               |
| Хранилище                                              |              |                              |               |
| Параметры                                              |              |                              |               |
| Выгрузка                                               |              |                              |               |
| Устройство                                             |              |                              |               |
|                                                        |              | Сохранить                    |               |

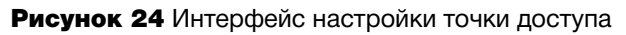

| 192.168.1.189 | Просмотр Список лиц Настройки Архив | R admin ≈ -□X |
|---------------|-------------------------------------|---------------|
| Периферия     | Отсутствует подключение к сети      |               |
| 🙋 Системные   | Другие                              |               |
| Время         | Другие                              |               |
| Летнее время  |                                     |               |
| Сеть          |                                     |               |
| Порт          |                                     |               |
| Точка доступа |                                     |               |
| WIFI          |                                     |               |
| Облако        |                                     |               |
| ТЕ карта      |                                     |               |
| Пользователи  |                                     |               |
| Почта         |                                     |               |
| Хранилище     |                                     |               |
| Параметры     |                                     |               |
| Выгрузка      |                                     |               |
| Устройство    |                                     |               |
|               |                                     |               |
|               |                                     |               |
|               |                                     |               |

Рисунок 25 Интерфейс подключения изделия к WiFi

#### ж) Настройка передачи данных в облачное хранилище

Для настройки передачи данных в облачное хранилище откройте вкладку «Настройки», выберите пункт «Системные», из появившегося списка – «Облако». В подменю находится QR-код для скачивания приложения для связи с изделием и нформация для установления соединения. Для активации передачи данных поставьте галочку напротив «Активно». Для применения настроек нажмите «Сохранить».

Интерфейс настройки приведен на рисунке 26.

#### з) Проверка состояния карты памяти

Чтобы узнать общий объем карты памяти, объем свободного и использованного места на карте памяти откройте вкладку «Настройки», выберите пункт «Системные», из появившегося списка – «ТF карта».

Чтобы отформатировать карту памяти нажмите «Формат».

Интерфейс проверки состояния карты памяти приведен на рисунке 27.

| 192.168.1.189         | Просмотр         | Список лиц Настройки Архив | <u> </u> A admin ≈ | - 0 X |
|-----------------------|------------------|----------------------------|--------------------|-------|
| Периферия             | Протокол         | FaceEye                    |                    |       |
| Ф Системные           | Активно          | <b>W</b>                   |                    |       |
| Время<br>Летнее время | [ Тревога        | 12                         |                    |       |
|                       | Центральный серг | Ошибка                     |                    |       |
| Порт<br>Точка доступа | ID устройства    | 02ee000200086383bbcf       |                    |       |
|                       | Состояние        | Устройство не в сети       |                    |       |
| Облако                | Версия Р2Р       | V07.10.15(2020-08-06-18)   |                    |       |
| Т <b>F</b> карта      |                  |                            |                    |       |
| Пользователи          | Обновить версию  | V01 00 01(2019-05-30-18)   |                    |       |
|                       |                  |                            |                    |       |
| Хранилища             |                  |                            |                    |       |
| Параметры             |                  |                            |                    |       |
| Выгрузка              |                  | 首都来                        |                    |       |
| Устройство            | APP              | ID                         |                    |       |
|                       |                  | Сохранить                  |                    |       |

## Рисунок 26 Интерфейс настройки передачи данных в облачное хранилище

| 192.168.1.189 | Просмотр Список лиц Настройки Архив 🤇 🤗 admin 🗢 🗲 🗆 🗙                                                                                                    |
|---------------|----------------------------------------------------------------------------------------------------|
| Периферия     | Карта памяти                                                                                                    |
| 😥 Системные   | Состояние Используется Свободно Объем Использовано                                                                                                    |
| Время         |                                                                                                    |
| Летнее время  |                                                                                                    |
| Сеть          |                                                                                                    |
| Порт          |                                                                                                    |
| Точка доступа |                                                                                                    |
| WIFI          |                                                                                                    |
| Облако        |                                                                                                    |
| ТЕ карта      |                                                                                                    |
| Пользователи  |                                                                                                    |
| Почта         |                                                                                                    |
| хранилище     |                                                                                                    |
| Параметры     |                                                                                                    |
| Выгрузка      |                                                                                                    |
|               |                                                                                                    |
| Устройство    |                                                                                                    |
|               | Обновить Формат                                                                                                    |
|               | New York Comments of the second second secon |
| 2             |                                                                                                    |

Рисунок 27 Интерфейс настройки TF карты

#### и) Управление пользователями

Чтобы посмотреть список пользователей, изменить пользователя, а также добавить нового пользователя или удалить имеющегося, откройте вкладку «Настройки», выберите пункт «Системные», из появившегося списка – «Пользователи».

Чтобы изменить пользователя необходимо выполнить следующую последовательность действий:

- найти в таблице желаемого пользователя;
- нажмите 🗹;
- в появившемся окне откорректируйте необходимую информацию: имя пользователя, пароль, тип (администратор, продвинутый пользователь, пользователь).
- нажмите «Подтвердить».

Для добавления нового пользователя нажмите «Добавить» и введите необходимые данные в появившемся окне (имя пользователя, пароль, тип), нажмите «Подтвердить».

Для удаления пользователя нажмите на значок 🔟.

Интерфейс управления пользователями приведен на рисунке 28.

#### к) Настройка параметров передачи данных на почту

Чтобы настроить параметры передачи данных на почту, откройте вкладку «Настройки», выберите пункт «Системные», из появившегося списка – «Почта» и выполните следующую последовательность действий:

- введите адрес изделия и пароль от учетной записи;
- укажите SMTP сервер;
- укажите SMTP порт;
- поставьте галочку напротив SSL при необходимости шифрования данных;
- введите адрес почты получателя;
- нажмите «Сохранить».

Интерфейс настройки параметров передачи данных на почту приведен на рисунке 29.

| 192.168.1.189                                                                                                    | Пр | осмотр Список лиц На | стройки Архив | R admin ≈ -□× |
|----------------------------------------------------------------------------------------------------|----|----------------------|---------------|---------------|
| Периферия                                                                                                    |    |                      |               | Действия      |
| 🕑 Системные                                                                                                    |    |                      |               |               |
| Время<br>Летнее время<br>Сеть<br>Порт<br>Точка доступа<br>WFI<br>Облако<br>ТF карта<br>Пользователи<br>Пота<br>Холичити |    |                      |               |               |
| Параметры                                                                                                    |    |                      |               |               |
| Выгрузка                                                                                                    |    |                      |               |               |
| Устройство                                                                                                    |    |                      | Добавить      |               |

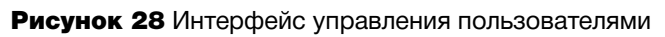

| 192.168.1.189         | Просмотр        | Список лиц | Настройки Архи |    | R admin ≈ | - <b>x</b> |
|-----------------------|-----------------|------------|----------------|----|-----------|------------|
| Периферия             | Отправка почты  |            |                |    |           |            |
| 😟 Системные           | Адрес           |            |                |    |           |            |
| Время<br>Летнее время | Пароль          |            |                |    |           |            |
| Сеть                  | SMTP cepsep     |            |                |    |           |            |
| Порт<br>Точка доступа | SMTP порт       | 25         |                |    |           |            |
| WIFI                  | SSL             | 0          |                |    |           |            |
| Облако<br>ТЕ карта    | Получение почты |            |                |    |           |            |
| Пользователи<br>Почта | Адрес           |            |                |    |           |            |
| Хранилище             |                 |            |                |    |           |            |
| Параметры             |                 |            |                |    |           |            |
| Выгрузка              |                 |            |                |    |           |            |
| Устройство            |                 |            |                |    |           |            |
|                       |                 |            | Сохрани        | пь |           |            |
|                       |                 |            |                |    |           |            |

Рисунок 29 Интерфейс настройки параметров передачи данных на почту

#### л) Настройка хранилища

Для настройки хранилища откройте вкладку «Настройки», выберите пункт «Системные», из появившегося списка – «Почта» и выберите:

- автоматический или ручной способ очистки информации о проходе аутентификации. Для выбора автоматической очистки поставьте галочку напротив надписи «Активно»;
- срок хранения данных;
- нажмите «Сохранить».

Интерфейс настройки хранилища приведен на рисунке 30.

1.4.4.7 Настройки параметров

#### а) Распознавание лиц

Откройте вкладку «Настройки», выберите пункт «Параметры», из появившегося списка – «Распознавание лиц».

Интерфейс настройки распознавания лиц (рисунок 31) позволяет настроить параметры алгоритма распознавания лиц, настроить время прохода и время повторного доступа, включить проверку наличия маски и строительной каски и запрет прохода без них.

| 192.168.1.189 | Просмот          | р Список лиц Настрой | іки Архив | A admin ≈ | (- <b>D</b> X) |
|---------------|------------------|----------------------|-----------|-----------|----------------|
| Периферия     | Автоматическая ( | очистка видео        |           |           |                |
| 🕑 Системные   | Активно          |                      |           |           |                |
|               | Срок хранения    | 0                    | Час       |           |                |
| Летнее время  | Автоматическая   | очистка проходов     |           |           |                |
| Сеть<br>Порт  | Активно          | -                    |           |           |                |
| Точка доступа | Срок хранения    | 1000                 | Час       |           |                |
| WIFI          |                  |                      |           |           |                |
| Облако        |                  |                      |           |           |                |
| ТЕ карта      |                  |                      |           |           |                |
| Пользователи  |                  |                      |           |           |                |
| Почта         |                  |                      |           |           |                |
| хранилище     |                  |                      |           |           |                |
| Параметры     |                  |                      |           |           |                |
| Выгрузка      |                  |                      |           |           |                |
| Устройство    |                  |                      |           |           |                |
|               |                  |                      | Сохранить |           |                |
|               |                  |                      |           |           |                |

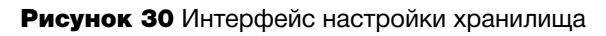

| 192.168.1.189                    | Просмотр         | Список лиц Настройки Архив | R admin ≈ _□X |
|----------------------------------|------------------|----------------------------|---------------|
| Периферия                        | Сходство         | 80 🗧                       |               |
| Системные                        | Порог оценки     |                            | 50            |
| 🗕 Параметры                      | В реальном време | Активно                    |               |
| Распознование лиц<br>Температура | Порог            |                            | 50            |
| Область измерения                | Время прохода    | •                          | 0 S           |
| Графики<br>Звуки                 | Повторный доступ | •                          | 3 S           |
| Экранное меню                    | Наличие каски    | Активно                    |               |
| Калибровка                       | Движение         | Запрет доступа без каски   |               |
| Выгрузка                         | Наличие маски    | Активно                    |               |
| Устройство                       | mask traffic     | No traffic without a mask  |               |
|                                  |                  |                            |               |
|                                  |                  |                            |               |
|                                  |                  | Сохранить                  |               |
|                                  |                  |                            |               |

Рисунок 31 Интерфейс настройки распознавания лиц

#### б) Настройка измерения температуры

Для настройки измерения температуры откройте вкладку «Настройки», выберите пункт «Параметры», из появившегося списка – «Температура».

Интерфейс настройки измерения температуры (рисунок 32) позволяет включить проверку температуры, отображение температуры, выбрать шкалу отображения температуры (градусы Цельсия или градусы Фаренгейта), настроить температурный порог срабатывания предупреждения, настроить коррекцию температуры для компенсации в соответствии с реальной температурой.

Для применения настроек нажмите «Сохранить».

#### в) Настройка области измерения

Для настройки размера и расположения области измерения откройте вкладку «Настройки», выберите пункт «Параметры», из появившегося списка – «Область измерения».

Переместите область измерения в нужную часть экрана с помощью мыши или клавиш-стрелок на клавиатуре, выберите размер области измерения в поле под изображением с камеры (размер регулируется в диапазоне от 1 до 82).

Для применения настроек нажмите «Сохранить».

Интерфейс настройки области измерения приведен на рисунке 33.

| 192.168.1.189                    | Просмотр               | Список лиц Нас     | тройки Архив | A admin ⇒ | (- <b>a</b> x) |
|----------------------------------|------------------------|--------------------|--------------|-----------|----------------|
| Периферия<br>Системные           | Шкала<br> Режим показа | Цепьсий<br>Градусы |              |           |                |
| 🗵 Параметры                      | Температура            | И Активно          |              |           |                |
| Распознование лиц<br>Температура | Допустимая темп.       | 36.9               | °C           |           |                |
| Область измерения                | Корректировка          | 0.0                | °C           |           |                |
| Графики<br>Звуки                 | Режим улица            | И Активно          |              |           |                |
| Экранное меню                    | Данные на почту        | Активно            |              |           |                |
| Калибровка                       |                        |                    |              |           |                |
| Выгрузка                         |                        |                    |              |           |                |
| Устройство                       |                        |                    |              |           |                |
|                                  |                        |                    |              |           |                |
|                                  |                        |                    |              |           |                |
|                                  |                        |                    | Сохранить    |           |                |
|                                  |                        |                    |              |           |                |

Рисунок 32 Интерфейс настройки измерения температуры

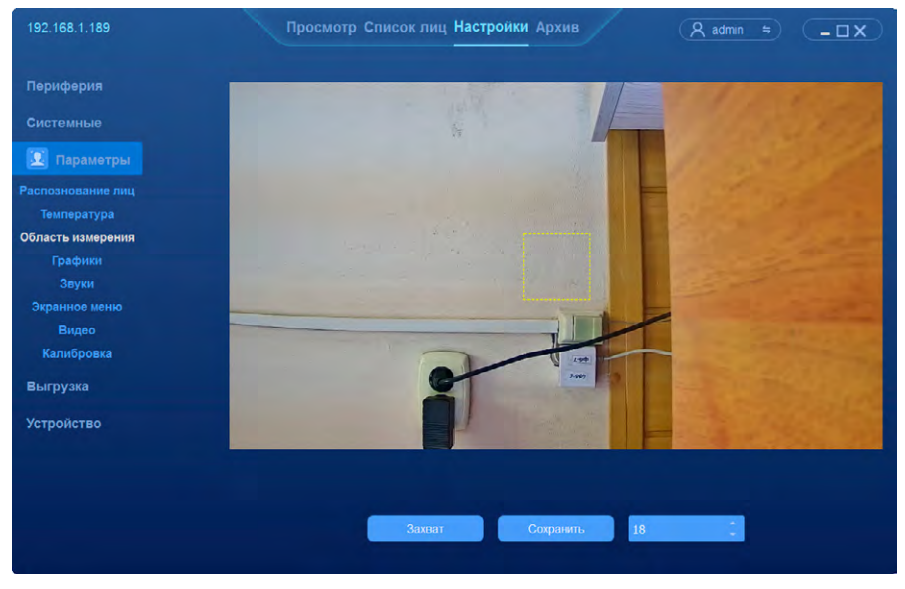

Рисунок 33 Интерфейс настройки области измерения

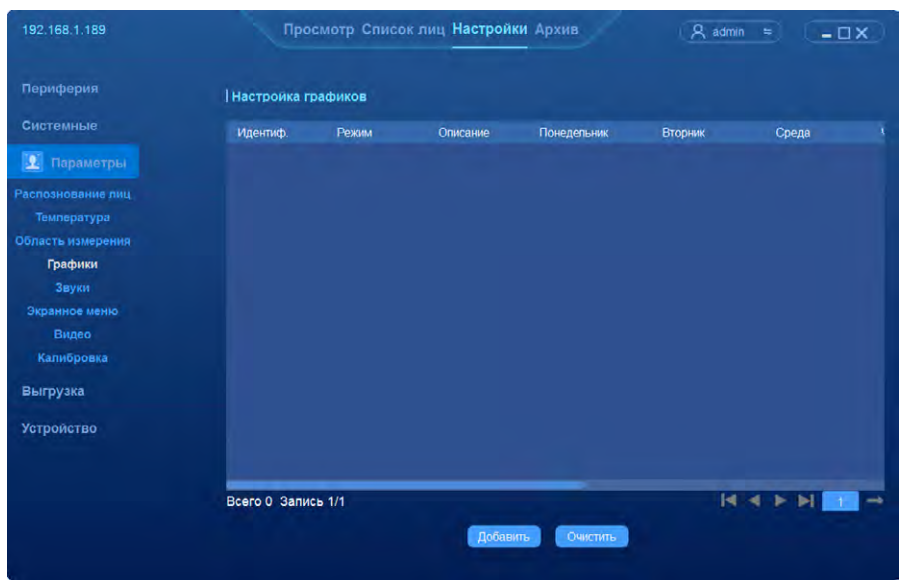

Рисунок 34 Интерфейс настройки графиков

#### г) Графики

Интерфейс настройки графиков (рисунок 34) позволяет задать разрешенное время доступа для групп.

Для добавления нового графика нажмите «Добавить», добавьте необходимое количество диапазонов времени и задайте для них время начала и окончания (рисунок 35).

|          | До            | бавит      | ь график |   | ×      |
|----------|---------------|------------|----------|---|--------|
|          | 1             | -          | Описание | - |        |
| Режим    | День          | -          |          |   |        |
| [Диаппа: | зон времени — |            |          |   |        |
|          |               |            |          |   |        |
| _        |               |            |          |   |        |
|          |               |            |          |   | обавит |
|          |               |            |          |   |        |
|          |               |            |          |   |        |
|          |               |            |          |   |        |
|          |               | одтвердить | Отмена   |   |        |

Рисунок 35 Интерфейс добавления графика

#### д) Звуки

Для настройки звуков откройте вкладку «Настройки», выберите пункт «Параметры», из появившегося списка – «Звуки».

Для настройки аудио, воспроизводимого при идентификации человека, необходимо:

 выбрать содержание фразы при идентификации посетителя: имя посетителя, событие или имя посетителя и событие;

- включить или выключить озвучивание температуры посетителя;
- для каждого используемого события выбрать аудио из списка, также можно импортировать или записать аудио;
- для предварительного прослушивания нажмите на <a>[П]</a>.

Список имеющихся событий:

- проход (оповещение о том, что проход разрешен);
- незнакомый (оповещение о том, что посетителя нет в списке лиц);
- ID карта (оповещение о подтверждении личности по ID карте);
- администр. (оповещение о разрешении доступа администратором);
- запрет (оповещение об ошибке авторизации);
- карта (требование приложить карту);
- каска (требование надеть каску);
- измерение температуры (требование поднести лоб в отведенную область);
- высокая температура (оповещение о высокой температуре);
- ближе к сенсору (требование подойти ближе к сенсору);
- низкая температура (оповещение о невозможности измерить температуру);
- маска (требование надеть маску);
- запрет пропуска (оповещение о том, что пропуск не действителен);
- не двигайтесь (требование не двигаться);
- запрет по графику (оповещение о том, что в соответствии с графиком работы проход не может быть разрешен).

Интерфейс настройки аудио приведен на рисунке 36.

| 192.168.1.189     | Просмот         | гр Списоклиц На<br>—— | стройки Архив      | (8)       | admin 🗧 | - 03   | ×      |
|-------------------|-----------------|-----------------------|--------------------|-----------|---------|--------|--------|
| Периферия         | Пүбличный режи  | м                     |                    |           |         |        |        |
| Системные         | -               | Scene                 | -                  |           |         |        |        |
| 🗵 Параметры       | Содержа         | Scene                 | Очистить Настроить |           |         |        |        |
| Распознование лиц | Озвучивать тем  |                       |                    |           |         |        |        |
| Температура       | Проход          | Please nass           |                    | Comaism   | Инпорт  | Januch | 5      |
|                   | Незнакомый      | unrecognized          |                    | Сохранить | Импорт  | Запись | $\sim$ |
| Графики           | ПD карта        | Identity confirmed    |                    | Сохранить | Импорт  | Запись |        |
| Звуки             | Администр.      | Admin confirm access  |                    | Сохранить | Импорт  | Запись |        |
| Экранное меню     | Запрет          | Server author failed  | -                  | Сохранить | Импорт  | Запись | $\cap$ |
| Видео             | Карта           | Swipe your card       |                    | Сохранить | Импорт  | Занись |        |
| Калибровка        | Каска           | Please wear helmet    |                    | Сохранить | Импорт  | Запись |        |
| PL IPPLIAIO       | Измерение t     | Aim your forhead      |                    | Сохранить | Импорт  | Запись |        |
| Бырузка           | Высокая t       | Overheat              |                    | Сохранить | Импорт  | Запись |        |
| Устройство        | Ближе к сенсор  | Closer to the sensor  |                    | Сохранить | Импорт  | Запись | $\cap$ |
|                   | Низкая t        | Please retest         |                    | Сохранить | Импорт  | Запись |        |
|                   | Маска           | Please wear mask      | -                  | Сохранить | Импорт  | Запись |        |
|                   | Запрет пропуск  | Abnormal status       |                    | Сохранить | Импорт  | Запись |        |
|                   | Недвигайтесь    | Stay still            | -                  | Сохранить | Импорт  | Запись | 0      |
|                   | Запрет по графі | Out of schedule       |                    | Сохранить | Импорт  | Запись | 0      |

#### Рисунок 36 Интерфейс настройки аудио

#### е) Экранное меню

Для настройки отображения информации на экране поверх изображения с камер откройте вкладку «Настройки», выберите пункт «Параметры», из появившегося списка – «Экранное меню».

Информация на экране может включать:

- название;
- дату и время.

Для добавления их на экран необходимо поставить галочки напротив нужного.

Название представляет собой любую заданная фразу, например, номер пропускного пункта, и задается вручную (набирается с клавиатуры).

Для даты необходимо выбрать формат отображения из выпадающего списка (Год-Месяц-День, Месяц-День-Год или День-Месяц-Год), для времени – аналогично (24 ч или 12 ч формат).

Также необходимо выбрать размер шрифта отображаемой информации.

Для применения настроек нажмите «Сохранить».

Интерфейс настройки экранного меню приведен на рисунке 37.

#### ж) Настройка видеопотока

Для настройки передаваемого по сети видеопотока откройте вкладку «Настройки», выберите пункт «Параметры», из появившегося списка – «Видео».

Интерфейс настройки видеопотока (рисунок 38) позволяет:

- выбрать тип видеопотока (основной или дополнительный для каналов с низкой пропускной способностью);
- выбрать тип передаваемых данных (видеоданные и аудиоданные или только видеоданные);
- выбрать разрешение передаваемого видеопотока;
- тип битрейта (постоянный или переменный);
- выбрать битрейт;
- выбрать частоту кадров (от 1 до 30 кадров в секунду);
- интервал между опорными кадрами;
- тип кодирования (Н264 или Н265);
- качество видеопотока.

Для применения настроек нажмите «Сохранить».

| 192.168.1.189                               | Просмотр Список лиц Настройки Архив 🛛 🤱 admin 🗢 💶 🗙 |
|---------------------------------------------|-----------------------------------------------------|
| Периферия<br>Системные                      | Отображать назван =<br>Название                     |
| Параметры<br>Распознование лиц              | Дата и время – – – – – – – – – – – – – – – – – – –  |
| температура<br>Область измерения<br>Графики | Формат даты XX-XXXX Месяц-День-Гад т                |
| Звуки<br>Экранное меню<br>Видео             |                                                     |
| Калибровка<br>Выгрузка                      |                                                     |
| Устройство                                  |                                                     |
|                                             |                                                     |
|                                             | Соранна.                                            |

Рисунок 37 Интерфейс настройки экранного меню

| 192.168.1.189                    | Просмотр         | Список лиц Настройки А   | рхив    | (A admin ≈ | (- <b>DX</b> ) |
|----------------------------------|------------------|--------------------------|---------|------------|----------------|
| Периферия                        | Поток            | Основной                 |         |            |                |
| Системные                        | Поток            | Видео+Аудио              | -       |            |                |
| 🗵 Параметры                      | Разрешение       | HD1080P(1920 * 1080)     | -       |            |                |
| Распознование лиц<br>Температура | Тип битрейта     | Постоянный               |         |            |                |
| Область измерения                | Битрейт          | Self-Define(16-4000Kbps) |         |            |                |
| Звуки                            |                  | 2560                     | kbps    |            |                |
| Экранное меню                    | Частота кадров   | 30                       |         |            |                |
| Видео<br>Калибровка              | Качество         | Наипучшее                |         |            |                |
| Выгрузка                         | Тип кодирования  | H264                     | 1       |            |                |
| Устройство                       | Интервал I кадра | 30                       | (1-255) |            |                |
|                                  |                  |                          |         |            |                |
|                                  |                  |                          |         |            |                |
|                                  |                  | Co                       | хранить |            |                |
|                                  |                  |                          |         |            |                |

Рисунок 38 Интерфейс настройки видео

#### з) Калибровка

Калибровка проводится заводом-изготовителем и защищена паролем (рисунок 39).

#### 1.4.4.8 Выгрузка данных

Для настройки параметров выгрузки данных откройте вкладку «Настройки», выберите пункт «Выгрузка», из появившегося списка – «FTP».

- включите загрузку по FTP (необходимо поставить галочку напротив «Активно»);
- выбрать тип выгружаемых данных: захват изображения с камеры в текущий момент времени или изображение в записи посетителя, поставив галочку напротив нужного;
- настройте адрес FTP сервера;
- настройте порт FTP (по умолчанию 21);
- введите имя пользователя и пароль;
- установите путь загрузки;
- нажмите «Тест», чтобы убедиться, что все настройки выставлены верно;
- нажмите «Сохранить», чтобы завершить настройку.

Интерфейс настройки выгрузки данных приведен на рисунке 40.

| 192.168.1.189                         | Просмот          | р Список лиц Настройки Архив |         | (A admin ≈) | - 🗆 X |
|---------------------------------------|------------------|------------------------------|---------|-------------|-------|
| Периферия<br>Системные                | Поток<br> Поток  | Основной -                   |         |             |       |
| 🔟 Параметры                           | Разрешение       | HD1080P(1920 * 1080)         |         |             |       |
| Распознование лиц<br>Температура      |                  | Проверка пароля              | ×       |             |       |
| Область измерения<br>Графики<br>Звуки | <br>Пароль       | _                            |         |             |       |
| Экранное меню<br>Видео<br>Калибровка  | Р<br>11          | Подтвердить Отмена           |         |             |       |
| Выгрузка                              | Тип кодирования  | H264                         |         |             |       |
| Устройство                            | Интервал I кадра | 30                           | (1-255) |             |       |
|                                       |                  |                              |         |             |       |
|                                       |                  | Сохранить                    |         |             |       |

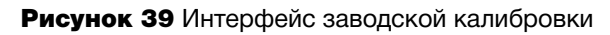

|                                                        | Просмот                                                        | р Список лиц                            | Настройки Архив    | <u>A</u> admin ≈   | - 🗆 X |
|--------------------------------------------------------|----------------------------------------------------------------|-----------------------------------------|--------------------|--------------------|-------|
| Периферия<br>Системные<br>Параметры<br>Выгруака<br>FTP | FTP<br>  FTP адрес<br>  FTP порт<br>  Пользователь<br>  Пароль | <ul> <li>Активно</li> <li>21</li> </ul> | Захват изображения | Полное изображение |       |
| Устройство                                             | Путь загрузки                                                  | =                                       | Тест               |                    |       |

Рисунок 40 Интерфейс настройки выгрузки по FTP

#### 1.4.4.9 Информация о системе

#### а) Информация о системе

Откройте вкладку «Настройки», выберите пункт «Устройство», из появившегося списка – «Информация» для редактирования имени устройства и его идентификатора, а также для получения доступа к информации о системе (рисунок 41):

- Серийный номер: отображение серийного номера устройства.
- Разрешение: отображение разрешения экрана устройства.
- Версия ПО: отображение текущей версии программного обеспечения устройства.
- Описание: описание текущей версии программного обеспечения.
- Версия алгоритмов: версия алгоритма распознавания лиц, используемая устройством.
- Версия клиента: текущая версия клиентского программного обеспечения устройства.

#### б) Обновление прошивки

Для настройки частоты обновления изделия откройте вкладку «Настройки», выберите пункт «Устройство», из появившегося списка – «Maintain».

Из выпадающего списка выберите режим обновления:

- отключить (не обновлять изделие);
- разово (обновить в данный момент);
- каждый день (обновлять каждый день);
- каждую неделю (обновлять каждую неделю).

Нажмите «Сохранить».

Интерфейс настройки частоты обновлений приведен на рисунке 42.

| 192.168.1.189             | Просмотр С         | писок лиц Настройки Архив | A admin ≈ –□× |
|---------------------------|--------------------|---------------------------|---------------|
| Периферия                 | Имя устройства     | TIT                       | Сохранить     |
| Системные                 | Идентификатор      |                           | Сохранить     |
| Параметры                 | Серийный номер     | 02ee000200086383bbcf      |               |
| Выгрузка                  | Разрешение         | 1280x720-P60              |               |
| Устройство                | Версия ПО          | 1.3.0 2020-08-05          |               |
| Информация<br>Диагностика | Описание           | Official Version          |               |
| Maintain                  | Версия алгоритмов  | v3 5_20_06_06             |               |
|                           | Версия Live Detect | v1.1.0                    | b -           |
|                           | VMS версия         | 1.3.0.3                   |               |
|                           | ISP версия         | E-ISP-V1.0.2              |               |
|                           | Temp Version       | V1.0.1-T-CA               |               |
|                           |                    |                           |               |
|                           |                    |                           |               |
|                           |                    |                           |               |

Рисунок 41 Интерфейс информации о системе

| 192.168.1.189                                       |      | Просмотр | Список лиц                                            | Настройки | Архив |   | R admin ≒ |  |
|-----------------------------------------------------|------|----------|-------------------------------------------------------|-----------|-------|---|-----------|--|
| Периферия<br>Системные<br>Параметры<br>Выгрузка     | Mode |          | Disable<br>Disable<br>Once<br>Every Day<br>Every Week |           |       |   |           |  |
| Устройство<br>Информация<br>Диагностика<br>Maintain |      |          |                                                       |           |       |   |           |  |
|                                                     |      |          |                                                       |           |       |   |           |  |
|                                                     |      |          |                                                       | Save      | Cance | 2 |           |  |

Рисунок 42 Интерфейс обновления ПО

#### в) Диагностика изделия

Для проведения диагностики изделия откройте вкладку «Настройки», выберите пункт «Устройство», из появившегося списка – «Диагностика» и нажмите «Обновить» (рисунок 43).

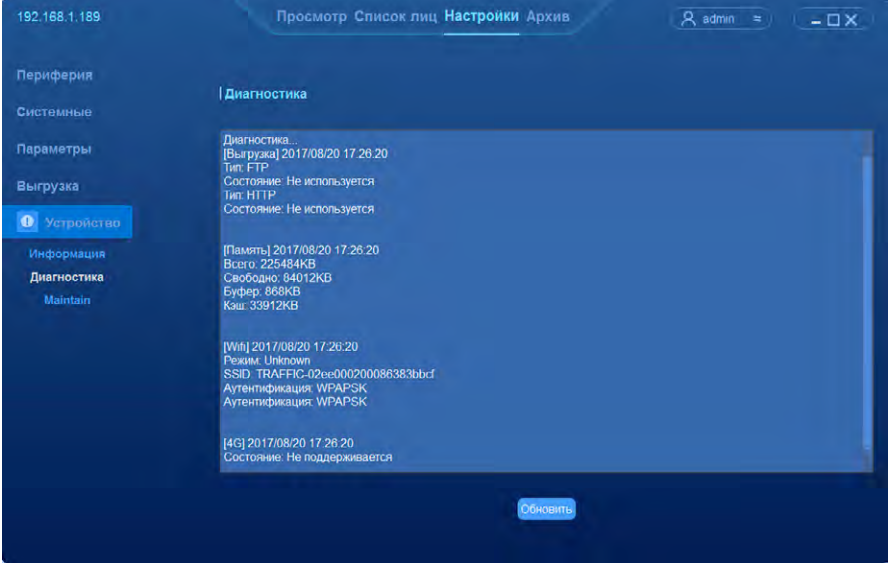

Рисунок 43 Интерфейс диагностики системы

1.4.4.10 Доступ к архиву записей

Для просмотра записей необходимо выполнить следующую последовательность действий:

- откройте вкладку «Архив» (рисунок 44);
- выберите период времени;
- выберите тип доступа (разрешен, запрещен или оба);
- выберите тип отбора:

без условий (все записи за соответствующий период времени),

по типу доступа (например, пропуск), интерфейс приведен на рисунке 45,

по типу списка (разрешенный список, черный список), интерфейс приведен на рисунке 46,

по информации (например, имя), интерфейс приведен на рисунке 47,

по фото (сравнить фотографию с имеющимися записями) интерфейс приведен на рисунке 48,

по превышению температуры;

- нажмите «Поиск».
- Интерфейс результата поиска приведен на рисунке 49.

| 192.168.1.189 | Просмотр Список лиц Настройки Архив 🔍 🤱 admin 🖘 💶 🗙 |
|---------------|-----------------------------------------------------|
| Ic            | 2017-08-20 00:00:00                                 |
| <b>П</b> о    | 2017-08-20 23:59:59 🗧                               |
| ІДоступ       | 🛿 Разрешен 🖾 Запрет                                 |
| Отбор         | Без условий                                         |
|               |                                                     |
|               |                                                     |
|               |                                                     |
|               |                                                     |
|               |                                                     |
|               |                                                     |
|               |                                                     |
|               |                                                     |
|               | Поисс                                               |

Рисунок 44 Интерфейс запроса доступа к записям

| 192.168.1.189 | Просмотр Список лиц Настройки Архив 🤱 🤱 admin 🕿 🗕 🗆 🗙 |
|---------------|-------------------------------------------------------|
| Ic            | 2020-09-11 00:00:00                                   |
| <b>П</b> о    | 2020-09-11 09:59:59                                   |
| Доступ        | 🛿 Разрешен 🖾 Запрет                                   |
| Отбор         | По зину достуга 🔹                                     |
| Проход        | Фото                                                  |
|               | ■ Карта                                               |
|               | 📕 ID карта                                            |
|               | Пароль администратора                                 |
|               | Незнакомые                                            |
|               |                                                       |
|               | Tooc                                                  |
|               |                                                       |

Рисунок 45 Интерфейс выбора по типу доступа

| 192.168.1.189 | Просмотр Список лиц Настройки Архив |  |
|---------------|-------------------------------------|--|
| Ic            | 2020-09-11 00:00:00                 |  |
| Πο            | 2020-09-11 09:59:59                 |  |
| Доступ        | 🛿 Разрешен 🖻 Запрет                 |  |
| Отбор         | По пиру списки                      |  |
| Тип списка    | Черный список                       |  |
|               | Разрешеный список                   |  |
|               | Список посетителей                  |  |
|               |                                     |  |
|               |                                     |  |
|               |                                     |  |
|               | Поисс                               |  |

Рисунок 46 Интерфейс поиска по типу списка

| 192,168,1,189 | Просмотр Список лиц Настройки Архив (Ҳ admin ≑ –□× |
|---------------|----------------------------------------------------|
| Ic            | 2020-09-11 00:00:00 2                              |
| <b>П</b> о    | 2020-09-11 09:59:59                                |
| Доступ        | 🛿 Разрешен 🖾 Запрет                                |
| Отбор         | По информации                                      |
| Тип           | exto -                                             |
|               | Частичное совпадение                               |
|               |                                                    |
|               |                                                    |
|               |                                                    |
|               |                                                    |
|               |                                                    |
|               |                                                    |
|               | Понск                                              |
|               |                                                    |

Рисунок 47 Интерфейс поиска по дополнительной информации (имя, идентификатор)

|          | and the second second sec |  |
|----------|----------------------------------------------------------------------------------------------------|--|
| lc       | 2020-09-11 00:00:00                                                                                                    |  |
| 100      | 2020-09-11 09:59:59                                                                                                    |  |
| Ідоступ  | 🖾 Разрешен 🖾 Запрет                                                                                                    |  |
| Отбор    | По фото                                                                                                    |  |
| Сходство | 80 0                                                                                                    |  |
|          |                                                                                                    |  |
|          |                                                                                                    |  |
|          |                                                                                                    |  |
|          |                                                                                                    |  |
|          |                                                                                                    |  |
|          |                                                                                                    |  |
|          | Ohann                                                                                                    |  |

Рисунок 48 Интерфейс поиска по фотографии

|   | Изображение | Эталон | Время                  | Тип доступа | Доступ   | Идентификатор            | ΦИΟ |
|---|-------------|--------|------------------------|-------------|----------|--------------------------|-----|
|   | Q           |        | 2020-09-11<br>09:33:29 | Незнакомый  | Разрешен | (Информация отсутствует) |     |
|   | R           |        | 2020-09-11<br>09:33:29 | Незнакомый  | Разрешен | (Информация отсутствует) |     |
|   | R           |        | 2020-09-11<br>09:33:29 | Незнакомый  | Разрешен | (Информация отсутствует) |     |
| 4 | G           |        | 2020-09-11<br>09:33:30 | Незнакомый  | Разрешен | (Информация отсутствует) |     |

Рисунок 49 Интерфейс результата поиска

#### 1.5. Маркировка

**1.5.1** На коробке для терминала и адаптера нанесена следующая маркировка:

- логотип предприятия-изготовителя;
- название предприятия-изготовителя «АО «Новосибирский приборостроительный завод»;
- наименование изделия «Терминал контроля доступа»;
- шифр изделия «Т1Т».

Способ маркировки – цветная печать.

1.5.2 На терминале нанесена наклейка со следующей информацией:

- шифр изделия «Т1Т»;
- заводской номер изделия;
- название предприятия-изготовителя «АО «Новосибирский приборостроительный завод»;
- IP-адрес «IP-адрес: 192.168.1.189»;
- логин «Логин: admin»;
- пароль «Пароль: p888888888».

**1.5.3** Наклейка на коробке для терминала и адаптера содержит следующую информацию:

- шифр изделия «Т1Т»;
- заводской номер изделия;
- название предприятия-изготовителя «АО «Новосибирский приборостроительный завод»;
- IP-адрес «IP-адрес: 192.168.1.189»;
- логин «Логин: admin»;
- пароль «Пароль: p888888888».

#### 1.6. Упаковка

**1.6.1** Коробка для терминала и адаптера (далее – коробка) применяется для транспортирования и хранения терминала, адаптера, эксплуатационной документации.

1.6.2 В коробку укладывают терминал, адаптер.

**1.6.3** Коробка для КМЧ применяется для транспортирования и хранения КМЧ.

### 2. ИСПОЛЬЗОВАНИЕ ИЗДЕЛИЯ ПО НАЗНАЧЕНИЮ

#### 2.1. Эксплуатационные ограничения

ВНИМАНИЕ! Оберегайте изделие от ударов и повреждений.

ЗАПРЕЩАЕТСЯ во включенном состоянии изделия:

• производить монтаж/демонтаж изделия;

производить присоединение/отсоединение жгутов изделия;

• производить ремонтные работы изделия.

ЗАПРЕЩАЕТСЯ работать с ненадежно закрепленным изделием.

К работе с изделием необходимо приступать после изучения настоящего РЭ.

**2.1.1** Не направляйте объективы изделия на источники яркого света, так как это может повлиять на способность обнаружения лиц или привести к повреждению объективов.

2.1.2 Настройте все пароли и другие параметры безопасности изделия.

**2.1.3** Биометрический принцип работы изделия не обеспечивает 100% безопасность в любых условиях применения, для повышения уровня защиты используйте комбинированную аутентификацию.

**2.1.4** В период эксплуатации изделия могут выпускаться новые версии встроенного ПО. Для вашего удобства своевременно обслуживайте изделие и обновляйте встроенное ПО.

**2.1.5** Не допускается подача на контакты входных разъемов изделия напряжения питания, которое не соответствует требованиям таблицы 1.

**2.1.6** Не допускается подача на контакты разъемов изделия каких-либо внешних напряжений, не соответствующих параметрам используемых интерфейсов.

#### 2.2. Подготовка изделия к использованию

2.2.1 Изучить настоящее РЭ, способ расположения и крепление изделия, согласно 2.3.

2.2.2 При подготовке изделия к использованию необходимо выполнить следующие действия:

- вынуть изделие и кронштейн из коробок;
- снять защитную пленку с экрана изделия;
- провести внешний осмотр изделия, в случае необходимости протереть оптические поверхности мягкой тканью;
- протереть кронштейн изделия;

- установить изделие согласно 2.3;
- подключить изделие к сети питания при помощи адаптера;
- при необходимости подключить изделие к локальной сети;
- дождаться окончания загрузки;
- при первом включении изделия провести настройку изделия в соответствии с 1.4.4.

#### 2.3. Размещение и монтаж

2.3.1 Кронштейн из комплекта монтажных частей предназначен для крепления изделия к стене.

2.3.2 Монтаж изделия проводится в следующей последовательности:

а) прикрепить настенную фурнитуру к стене тремя винтами.

6) прикрепить пластину к изделию двумя винтами M3x10;

в) соединить пластину и кронштейн двумя винтами M4x18 с обеих сторон;

отрегулировать наклон изделия;

 д) закрепить изделие в нужном положении с помощью двух винтов M4x18;

у) подключить изделие к сети питания при помощи адаптера;

ж) при необходимости подключить изделие к локальной сети;

з) осмотреть изделие и ручным опробованием проверить надежность крепления жгутов.

#### 2.4. Использование изделия

**2.4.1** Порядок работы с изделием включает в себя следующую последовательность действий:

- для проведения аутентификации сотрудник или посетитель должен разместить лицо перед изделием так, чтобы изображение лица на экране вписывалось в ограничительную рамку, дождаться голосового сигнала и появления информации о посетителе на экране в зависимости от настроек изделия;
- для измерения температуры сотрудник или посетитель должен разместить лицо перед изделием так, чтобы изображение лица на экране вписывалось в ограничительную рамку, дождаться голосового сигнала и появления измеренной температуры на экране в зависимости от настроек изделия.

## з. ТЕХНИЧЕСКОЕ ОБСЛУЖИВАНИЕ

#### 3.1. Общие указания

**3.1.1** В условиях эксплуатации изделие содержать в чистоте, оберегая от пыли и грязи. Наружные поверхности оптических деталей должны быть всегда чистыми.

**3.1.2** При техническом обслуживании изделия выполнить следующие работы:

- протереть изделие от пыли, грязи и влаги;
- проверить состояние разъема питания;
- удалить жировые загрязнения с поверхности стекла чистой салфеткой, при сильном загрязнении чистку производить с помощью спирта этилового технического гидролизного ректификованного высшего сорта ГОСТ Р 55878-2013.

#### 3.2. Меры безопасности

**3.2.1** Во избежание поражения электрическим током необходимо следить за целостностью адаптера и разъема питания.

## 4. ВОЗМОЖНЫЕ НЕИСПРАВНОСТИ И МЕТОДЫ ИХ УСТРАНЕНИЯ

#### 4.1. Общие указания

**4.1.1** При обнаружении неисправностей в работе изделия необходимо проверить:

- отсутствие на наружных поверхностях оптических деталей изделия пыли, грязи, масла, инея и воды;
- наличие электропитания изделия;
- надежность крепления жгутов.

#### 4.2. Вероятные последствия отказов и повреждений и указания по их устранению

Вероятные последствия отказов и повреждений, указания по их устранению приведены в таблице 4.

| Неисправность                              | Вероятная причина                                       | Методы устранения                                                                                                    |  |
|--------------------------------------------|---------------------------------------------------------|----------------------------------------------------------------------------------------------------|--|
| Отсутствует<br>изображение                 | Отсутствует<br>напряжение питания                       | Проверить подключение<br>жгутов                                                                                                    |  |
| изделия.                                   | Видеопоток<br>передается на<br>внешний дисплей          | Откройте вкладку<br>«Настройки», выберите<br>пункт «Периферия», из<br>появившегося списка<br>– «Экран», выберите<br>способ отображения<br>«экран прибора»                                                                                                    |  |
| Не работает<br>идентификация<br>посетителя | Некорректная<br>загрузка ПО                             | Выключить и снова включить изделие.                                                                                                    |  |
|                                            | Включен режим<br>конфиденциальности                     | Откройте вкладку<br>«Настройки», выберите<br>пункт «Периферия», из<br>появившегося списка –<br>«Базовые настройки»,<br>отключите режим<br>конфиденциальности                                                                                                    |  |
|                                            | Посетитель                                              | Откройте вкладку «Список<br>лиц», затем «Добавление<br>новой записи», выберите<br>группу или добавьте<br>новую, выбрав при<br>этом имя группы и тип<br>группы (разрешенный<br>список, черный список<br>или список посетителей),<br>нажмите «Добавить»,<br>после чего нажмите<br>«Обзор», чтобы выбрать<br>фотографию, введите<br>имя, идентификатор,<br>информацию и т. д. и<br>нажмите «Подтвердить» |  |
| Не работает<br>измерение<br>температуры    | Некорректная<br>загрузка ПО                             | Выключить и снова<br>включить изделие.                                                                                                    |  |
| томпературы                                | В настройках<br>отключено<br>отображение<br>температуры | Откройте вкладку<br>«Настройки», выберите<br>пункт «Параметры», из<br>появившегося списка<br>– «Температура»,<br>включите отображение<br>температуры.                                                                                                    |  |

### 5. ХРАНЕНИЕ

**5.1** Изделие хранить в отапливаемых помещениях или крытых неотапливаемых хранилищах, в которых в течение всего года температура воздуха составляет от плюс 5 до плюс 40 °C, а относительная влажность не выше 85 %.

**5.2** Рекомендуется хранить изделие в коробке с комплектом эксплуатационных документов.

**5.3** Перед постановкой на хранение убедиться в целостности упаковки, исправности изделия, отсутствии загрязнений и повреждений.

## 6. ТРАНСПОРТИРОВАНИЕ

**6.1** Упакованные в коробки изделия необходимо транспортировать в крытых вагонах, закрытых автомашинах, трюмах судов или в воздушном транспорте так, чтобы была исключена возможность смещения и соударения их.

### 7. УТИЛИЗАЦИЯ

7.1 При утилизации изделие следует отправить для вторичной переработки.

## 8. СВИДЕТЕЛЬСТВО О ПРИЕМКЕ

Изделие «Терминал контроля доступа», заводской № \_\_\_\_\_, изготовлено и принято в соответствии с обязательными требованиями государственных стандартов, действующей технической документацией и признано годным для эксплуатации.

| Дата выпуска      |                     |                        |
|-------------------|---------------------|------------------------|
|                   | (число, месяц, год) |                        |
| Представитель ОТК |                     |                        |
|                   | MH                  |                        |
|                   |                     |                        |
|                   |                     | Заполняется в магазине |
| Дата продажи      |                     |                        |
|                   | (число, месяц, год) |                        |
| Продавец          |                     |                        |
|                   | (подпись или штамп) |                        |
|                   |                     |                        |

Штамп магазина

## 9. ГАРАНТИИ ИЗГОТОВИТЕЛЯ

Предприятие-изготовитель гарантирует соответствие изделия требованиям технических условий при соблюдении потребителем правил эксплуатации, изложенных в данном руководстве.

Гарантийный срок эксплуатации 12 месяцев со дня продажи изделия потребителю, но не более 24 месяцев со дня выпуска предприятием-изготовителем.

Гарантия не распространяется на изделия:

- с механическими повреждениями;
- без руководства по эксплуатации;
- бывшие не в гарантийном обслуживании;
- используемые с нарушением правил эксплуатации, указанных в настоящем руководстве.

Гарантийный ремонт изделия производится по адресу: 630049, г. Новосибирск, ул. Дуси Ковальчук, 179/2. Тел. +7 (383)216-07-88

## **ДЛЯ ЗАМЕТОК**

## **ДЛЯ ЗАМЕТОК**

## **ДЛЯ ЗАМЕТОК**

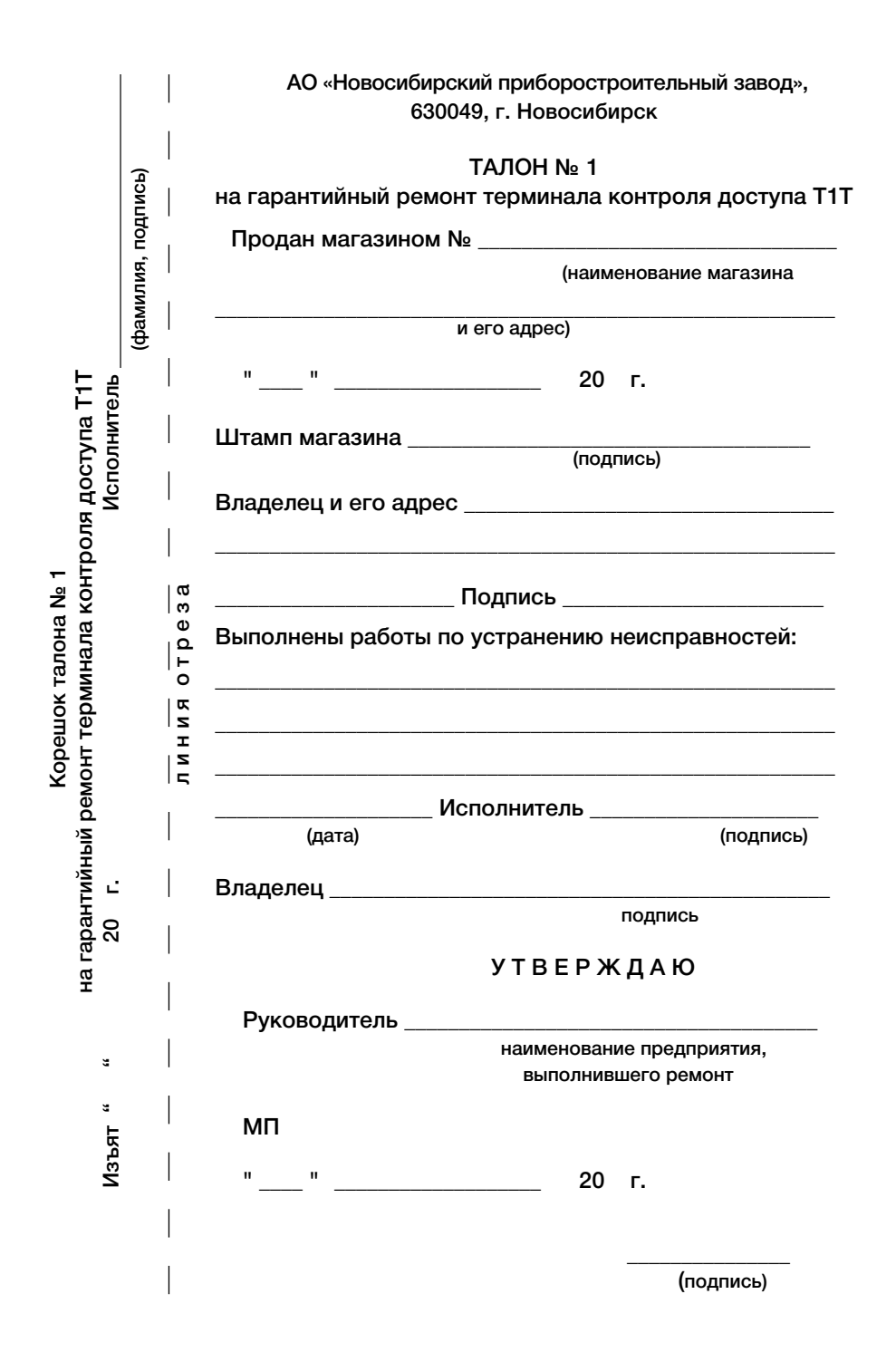

### ДОПОЛНИТЕЛЬНАЯ ИНФОРМАЦИЯ О РЕМОНТЕ

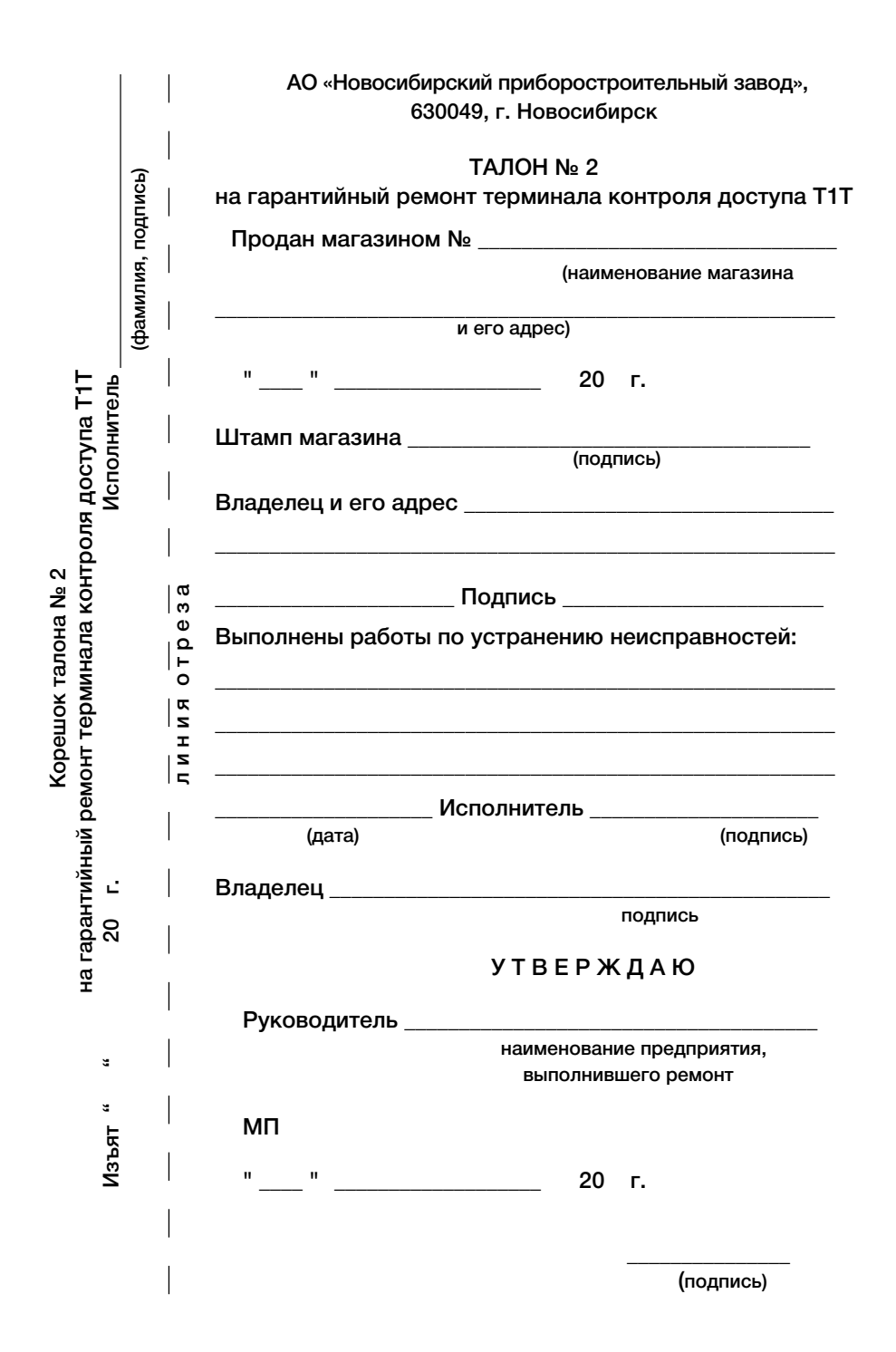

### ДОПОЛНИТЕЛЬНАЯ ИНФОРМАЦИЯ О РЕМОНТЕ

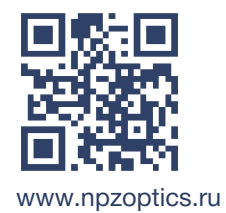